# Acuity Basic

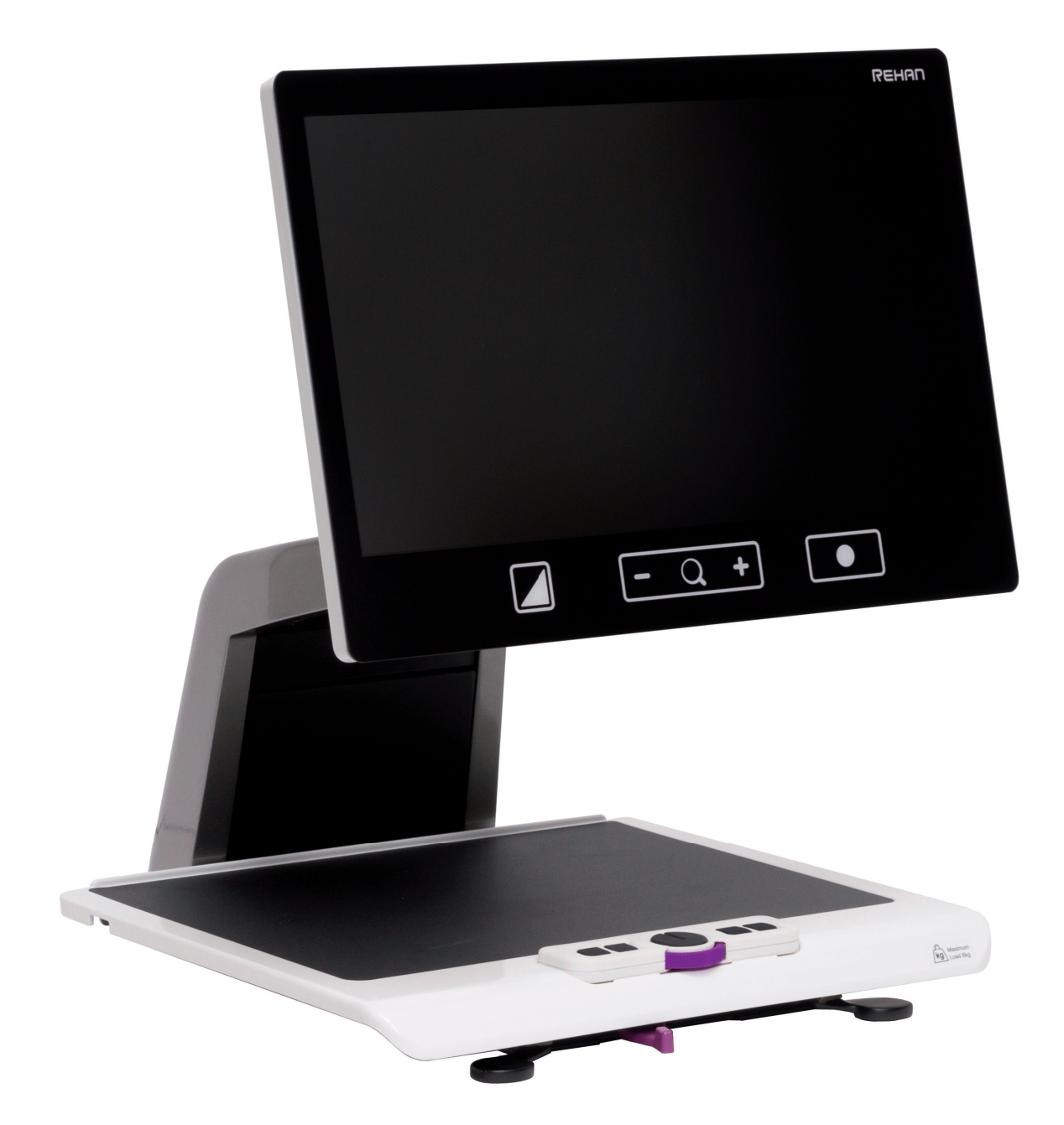

USER MANUAL MANUEL DE L'UTILISATEUR MANUALE UTENTE MANUAL DE USO

| English  | EN |
|----------|----|
| Français | FR |
| Italiano | IT |
| Español  | ES |
|          |    |

| Remote Control | RC |  |  |
|----------------|----|--|--|
|----------------|----|--|--|

# Table of contents

| 1   | Introduction                         | 6  |
|-----|--------------------------------------|----|
| 2   | Installation, safety and maintenance | 6  |
|     | Installation                         | 6  |
|     | Adjust the tilt of the screen        | 6  |
|     | Adjust the height of the screen      | 7  |
|     | Connecting the cables                | 7  |
|     | Transporting the Acuity              | 7  |
|     | Tips for usage                       | 7  |
| 3   | Controls - Screen                    | 8  |
| 3.1 | Display Modes                        | 8  |
| 3.2 | Zoom                                 | 8  |
| 3.3 | Block auto focus                     | 8  |
| 3.4 | Brightness                           | 8  |
| 3.5 | Contrast                             | 8  |
| 3.6 | White balance                        | 9  |
| 3.7 | Advanced Reading Aids                | 9  |
| 3.8 | Tableau                              | 9  |
| 3.9 | Brake Handle                         | 9  |
| 4   | Controls - Remote Control            | 10 |
| 5   | Advanced Menu                        | 10 |
| 6   | Switch Screen                        | 12 |
| 7   | Regulations                          | 12 |
| 8   | WEEE & RoHS Directives               | 12 |
| 9   | Warranty Information                 | 12 |
| 10  | Technical specifications             | 13 |

# ΕN

# **1** Introduction

Congratulations with your Acuity Basic; a desktop video magnifier of high quality that is especially user friendly with its touch sensitive input method.

Read this manual thoroughly before you start to use your Acuity. Information in this manual refers to both the Acuity Basic and Acuity Basic with Switch Screen models.

This manual contains instructions on how the device needs to be installed, and describes all of the functions of the Acuity.

# 2 Installation, safety and maintenance

### Package contents

The package of the Acuity contains the following:

- Acuity Basic or Acuity Basic with Switch Screen
- Power adaptor
- Manual
- Remote Control and Remote Control Receiver (optional accessory)
- HDMI Cable (for Acuity Basic with Switch screen function only)

#### Installation

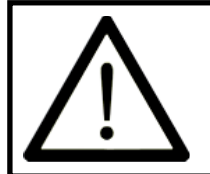

Never open up the device yourself; this will void your warranty. If you suspect the device is in need of service or repairs, please contact your supplier.

The Acuity will be delivered to you in a pre-assembled state. All you have to do is slide the screen up to your preferred height, connect the adapter and switch on the device.

#### Adjust the tilt of the screen

The screen can be tilted by firmly holding the screen on the left and right side, and tilting the screen in your preferred position.

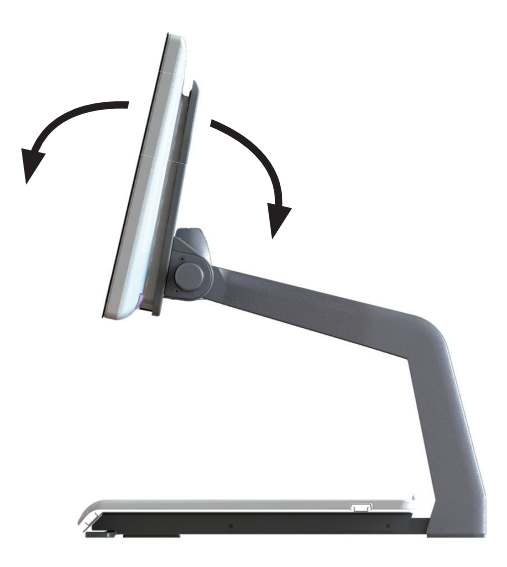

### Adjust the height of the screen

The height of the screen can be adjusted by firmly holding the screen on the left and right side, and pulling the screen up or down to your preferred position.

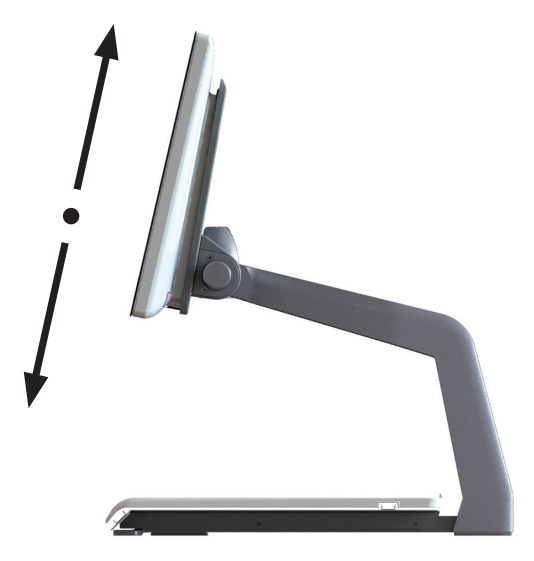

# ΕN

### Connecting the cables

The only cable required to be connected is the power cable. Insert the power cable into the back of the device and then into a wall socket.

#### Transporting the Acuity

If the device needs to be transported it is adviced to transport it in its original packaging in order to avoid any potential damage to the device.

#### Tips for usage

- Avoid direct sunlight on the screen and tableau.
- Be careful when handling the moving parts of the reading table.
- The Acuity requires little or no maintenance. If you want to clean the exterior of the device, only use a dry cloth. The use of aggressive cleaning products like alcohol, acetone or other chemical substances is prohibited.
- Do not use the Acuity as a support for walking, sitting down or getting up.
- Switch off the device if you do not intend to use it.
- Ensure that the Acuity is placed in a well ventilated room.
- Place the Acuity on a stable surface to prevent it from falling.
- Only use your Acuity indoors. Do not expose the device to extreme temperature fluctuations or humidity. Do not place your Acuity next to a heat source.
- Only use the supplied cables and connect the adaptor to a wall socket outlet.
- Ensure that the Acuity is placed at a minimal distance of 10 cm / 4 inches from the edge of the table.

# 3 Controls - Screen

The on/off switch of the Acuity is located at the lower right hand side on the back of the monitor. To start up or shutdown the device, hold it for 2 seconds until you hear the start up or shutdown tone.

The controls of the Acuity can be found below the screen and consist of touch sensitive pads:

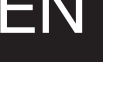

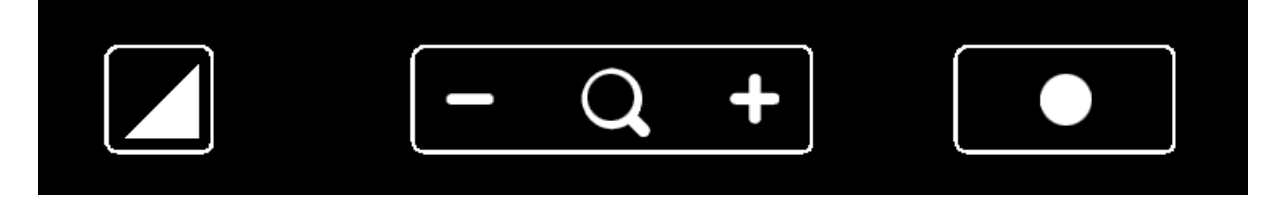

# 3.1 Display Modes

Tap Tap this icon to cycle through all available display modes.

### Press-and-hold

Press and hold the Display Mode icon to guickly switch between your last used high contrast mode and the full colour mode.

## Swipe

Swipe from left of right to go to the next display mode in the cycle. Swipe from right of left to go to the previous display mode in the cycle.

# 3.2 Zoom

Tap or press and hold the minus icon allows you to zoom out. Tap or press and hold the plus icon allows you to zoom in. The magnification level will be shown on screen.

# 3.3 Block auto focus

By tapping the magnifier icon the device will refocus on your reading material and block the auto focus on that level.

Tap a zoom button to unblock the auto focus.

# **3.4 Brightness**

#### Tap

By tapping this icon you can cycle through 5 brightness levels.

# 3.5 Contrast

#### Swipe and hold

Swipe this icon from left to right and hold your finger on the right side of the rounded rectangle to gradually increase the contrast.

Swipe this icon from right to left and hold your finger on the left side of the rounded rectangle to gradually decrease the contrast.

Contrast can only be adjusted in high contrast modes, not in photo modes.

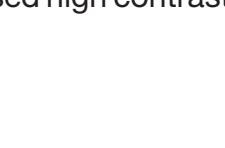

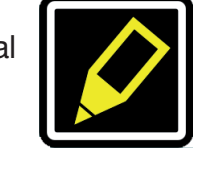

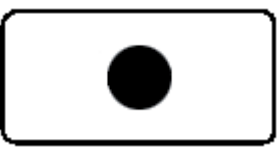

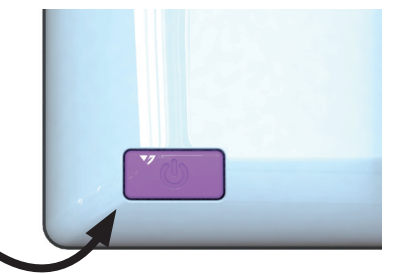

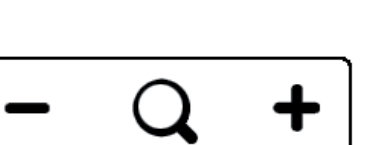

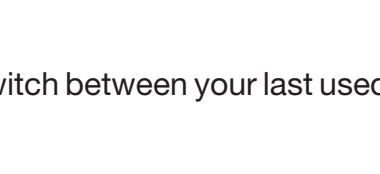

## 3.6 White Balance

#### Swipe and hold

Swipe this icon from left to right and hold your finger on the right side of the rounded rectangle to gradually change the white balance to the colder, bluer side.

Swipe this icon from right to left and hold your finger on the left side of the rounded rectangle to gradually change the white balance to the warmer, oranger side.

White balance can only be adjusted in photo modes, not in high contrast modes.

#### Brightness, contrast and White balance can't be adjusted when reading aids are in use.

# 3.7 Advanced Reading Aids

#### Press-and-hold

Press and hold this icon to enter the Advanced Reading Aids menu.

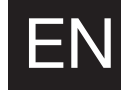

The following reading aids are available:

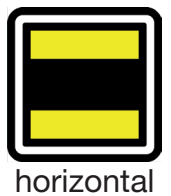

blanking

vertical blanking

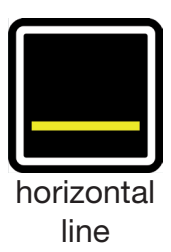

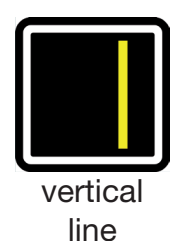

Swipe up or down over this icon to select the desired reading aid required. Each reading aid has 5 settings that are indicated by a number shown in the icon.

To change the setting value you can tap this icon to go to the next level or you can swipe from right to left.

To change to a different reading aid then swipe up or down over this icon and then tap to set the desired level of the reading aid selected.

To exit from the Advanced Reading Aids menu press and hold this icon for 2 seconds. The reading aid will now disappear from the screen.

## 3.8 Tableau

The Acuity contains a tableau on which you can place your reading material. The tableau can move from left to right and from front to back.

#### 3.9 Brake Handle

In front of the tableau of the Acuity you will find a single brake handle with which you can control the movement of the tableau. The handle has 4 positions:

| Left         | = | The tableau can be moved freely.                                                         |
|--------------|---|------------------------------------------------------------------------------------------|
| Middle-left  | = | Free movement from left to right.                                                        |
|              |   | Front to back movement can be adjusted by 5 millimeter increments by moving the tableau. |
| Middle-right | = | Free movement from left to right, front to back movement is blocked.                     |
| Right        | = | All movement of the tableau is blocked.                                                  |

# 4 Controls - Remote Control

The Acuity can be used with a remote control. This remote control is sold seperately. An overview of the available Remote Controls and their functions can be found on pages 42 and 44 of this User Manual. Contact your supplier for more information.

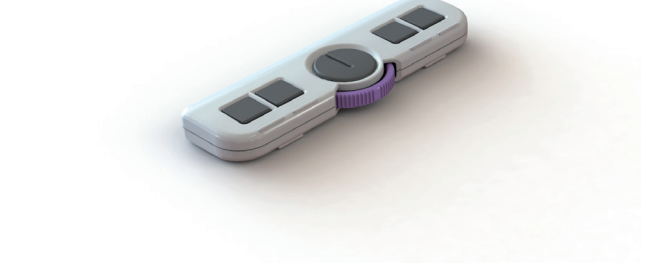

# 5 Advanced Menu

The Acuity contains an advanced menu with which you can (de)activate certain functions of the Acuity. You can access the advanced menu by ensuring the device is switched off, then holding the on/off button approx. 10 seconds until you hear a beep after the start up tone.

By tapping the brightness icon you can cycle through multiple screens of selectable options. Tap the plus icon of the zoom button to highlight which mode you wish to change. You can recognize the highlighted function by the white rounded rectangle around it. Tap the magnifier icon to activate/deactivate your selection.

To save any changes, or to exit without making changes power off the device and power it on again.

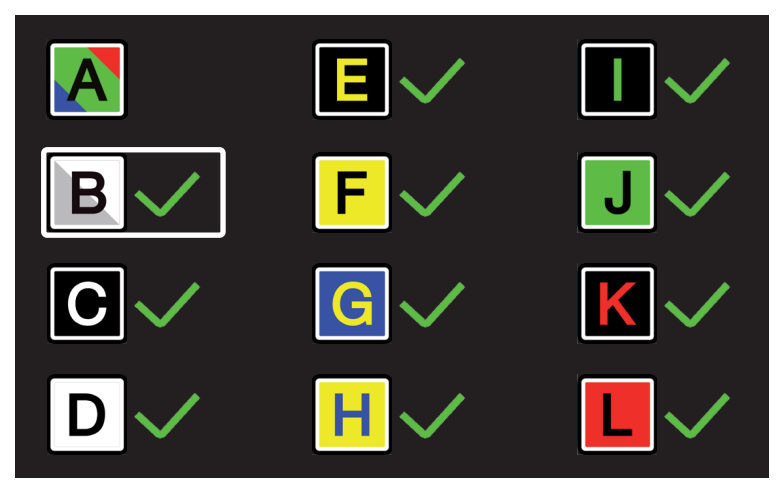

#### **Display modes**

On the first screen you can select whether you want the photo mode to have realistic or high saturation colors and which high contrast mode you want available in your Acuity live mode.

The second screen shows advanced functions.

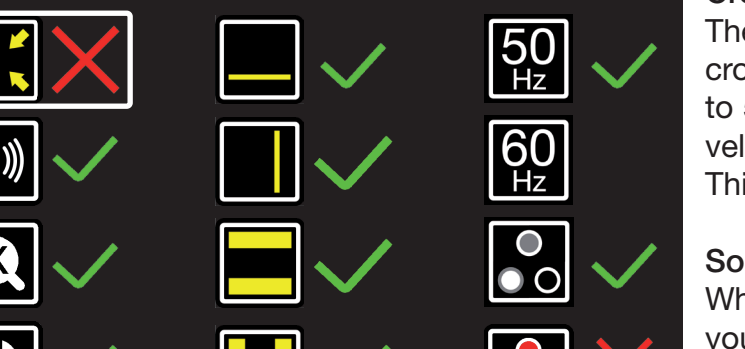

## Magnification indicator

When you zoom in or out a magnification indicator shows up in the top left corner that shows what the magnification factor is. This function is originally on.

# Zoom preset

When this function is on the device will go to the last used magnification in high constrast modes and photo mode when you switch to these functions. This function is originally on.

# Reading aids

This will let you turn reading aids on or off individually. These functions are originally on.

# Refresh rate / frequency

Depending on your location the mains power frequency will be 50 or 60 Hertz. By selecting the right setting you will supress flickering caused by surrounding light. This function is originally set to 50Hz.

# Contrast

With this function you can turn the manual contrast adjustment on or off. This function is originally on.

# White balance

Select whether you want the ability to manually set the white balance in the photo modes. This function is originally off.

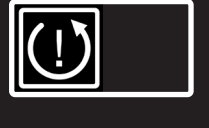

Rehan Electronics ACuity Ver: X.X Cam: X.X

# Factory reset

By turning this function on you will reset the device to factory settings.

This counts for all advanced functions and the last used magnification presets.

# Software version

You will find the installed software version of the main board and its camera.

#### Crop zoom

The crop zoom function crops the image on screen to 50% so that a zoom level of 1x can be achieved. This function is originally off.

#### Sound feedback

When this function is on you hear a beep when you change a function. This function is originally on.

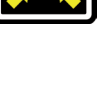

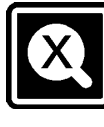

ΕN

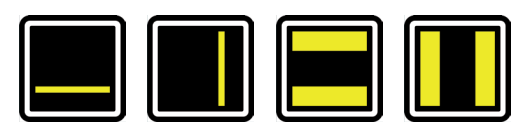

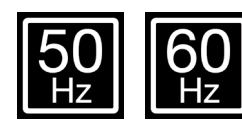

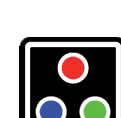

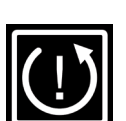

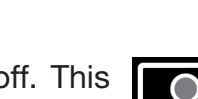

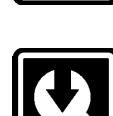

# 6 Switch Screen

Connect the HDMI cable from one of the HDMI ports at the back of the Acuity to your computer. Press the On/Off button once to toggle between the Acuity and your computer.

# 7 Regulations

Products with CE marking comply with EMC Directive 2014/30/EC and the Low Voltage Directive 2014/35/EU issued by the Commission of the European Community.

Compliance with these directives implies conformity to the following standards:

Safety: EN62368-1 EMC: EN55032; EN55024 The device also complies to FCC part 15 Class B

# 8 WEEE & RoHS Directives

#### WEEE Notice

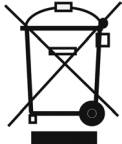

The WEEE logo (shown left) on the product or its literature indicates that the product must not be disposed of or dumped with your household waste. For more information about electronic and electrical waste equipment disposal, recovery and collection points, please check your local regulations.

#### **RoHS** Compliance

This product is in compliance with the Restrictions of the use of certain Hazardous Substances (RoHS)Directive.

# 9 Warranty Information

For all queries regarding warranty of your device, please contact your supplier for further information.

Use of the device other than described in this manual will exclude it from warranty conditions.

# **10 Technical specifications**

| Resolution                          |                         | 1920 x 1080                                  |                |  |
|-------------------------------------|-------------------------|----------------------------------------------|----------------|--|
| Video refresh rate                  |                         | 50 Hz or 60 Hz                               |                |  |
| Display size                        |                         | 22 inch (54.6 cm)                            |                |  |
|                                     | Photograph              | Full colour (or high sa                      | turation)      |  |
|                                     | Filotograph             | Greyscale                                    |                |  |
| Display modes                       |                         | Black - white                                | Black - yellow |  |
| can be turned off in                |                         | White - black                                | Yellow - blue  |  |
| the advanced menu.                  | High contrast           | Green - black                                | Blue - yellow  |  |
|                                     |                         | Black - green*                               | Red - black    |  |
|                                     |                         | Yellow - black                               | Black - red    |  |
| Magnification                       | Minimum                 | ≈ 2.3x (when in crop mode $\approx$ 1x)      |                |  |
| (With a 22" screen)                 | Maximum                 | ≈ 65x                                        |                |  |
|                                     | Horizontal Reading Line | Available in all models                      |                |  |
| Reading Aid                         | Vertical Reading Line   | Available in all models                      |                |  |
| Reading Ald                         | Horizontal Block Blank  | Available in all models                      |                |  |
|                                     | Vertical Block Blank    | Available in all models                      |                |  |
| Dimensions                          | 22"                     | 48 x 48 x 65 cm (screen in highest position) |                |  |
| Preferred switch scre               | en settings             | 1920 x 1080                                  |                |  |
| Weight                              |                         | 17 kg                                        |                |  |
| Power supply                        |                         | 12 VDC / 5A                                  |                |  |
| Conditions of use                   |                         | Temperature +5℃til + 50℃                     |                |  |
|                                     |                         | Humidity <70%, no condensation               |                |  |
| Conditions of storage and transport |                         | Temperature +0°Ctil + 50°C                   |                |  |
|                                     |                         | Humidity <90%, no condensation               |                |  |

If you have any questions after reading this manual, please contact your supplier.

# Table des matières

| Introduction                         | 15                                                |
|--------------------------------------|---------------------------------------------------|
| Installation, sécurité et entretien  | 15                                                |
| Installation                         | 15                                                |
| Réglez l'inclinaison de l'écran      | 15                                                |
| Réglez la hauteur de l'écran         | 16                                                |
| Connexion des câbles                 | 16                                                |
| Transport d'Acuity                   | 16                                                |
| Astuces pour l'utilisation           | 16                                                |
| Commandes – écran                    | 17                                                |
| Modes d'affichage                    | 17                                                |
| Zoom                                 | 17                                                |
| Bloquer la mise au point automatique | 17                                                |
| Luminosité                           | 17                                                |
| Contraste                            | 17                                                |
| Balance des Blancs                   | 18                                                |
| Aides avancées à la lecture          | 18                                                |
| Tableau                              | 18                                                |
| Poignée de frein                     | 18                                                |
| Commandes - Commande à distance      | 19                                                |
| Menu avancé                          | 19                                                |
| Écran de commutation                 | 21                                                |
| Réglementation                       | 21                                                |
| Directives DEEE et RoHS              | 21                                                |
| Informations sur la garantie         | 21                                                |
| Spécifications techniques            | 22                                                |
|                                      | ntroduction<br>nstallation, sécurité et entretien |

# FR

# **1** Introduction

Félicitations pour votre Acuity : une télévisionneuse de bureau de haute qualité, très facile à utiliser car tactile.

Lisez attentivement ce manuel avant de commencer à utiliser votre Acuity. Ce manuel fait référence à Acuity Basic et Acuity Basic à écran de commutation. Il explique l'installation de l'appareil et décrit toutes ces fonctions.

# 2 Installation, sécurité et entretien

#### Contenu de la boîte

La boîte de l'Acuity contient les éléments suivants :

- Acuity Basic ou Acuity Basic à écran de commutation
- Adaptateur de courant
- Manuel
- Télécommande et récepteur de commande à distance (accessoire en option)
- Câble HDMI (pour Acuity Basic à écran de commutation seulement)

#### Installation

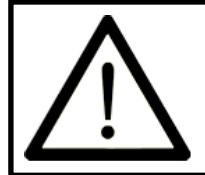

N'ouvrez jamais l'appareil car cela annulerait votre garantie. Si vous pensez que l'appareil doit être entretenu ou réparé, veuillez contacter votre fournisseur.

L'Acuity est livré pré-assemblé. Vous devez tout simplement faire glisser l'écran jusqu'à la hauteur souhaitée, de raccorder l'adaptateur et de mettre le périphérique sous tension.

# FR

#### Réglez l'inclinaison de l'écran.

L'écran peut être incliné en le tenant fermement des deux côtés (gauche et droite) et en l'inclinant vers votre position préférée.

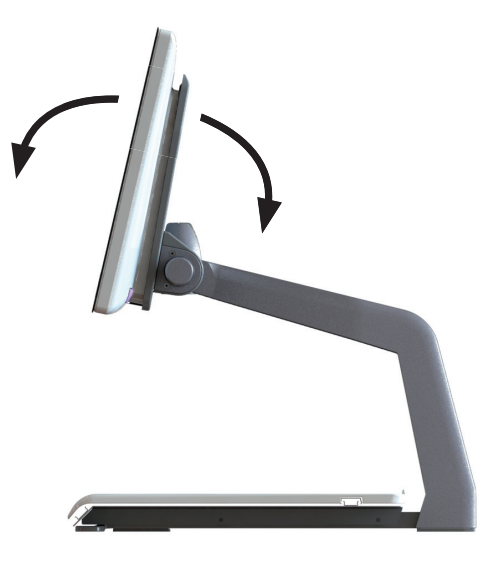

## Réglez la hauteur de l'écran.

La hauteur de l'écran peut être réglée en le tenant fermement des deux côtés (gauche et droite) et en le remontant ou en l'abaissant vers votre position préférée.

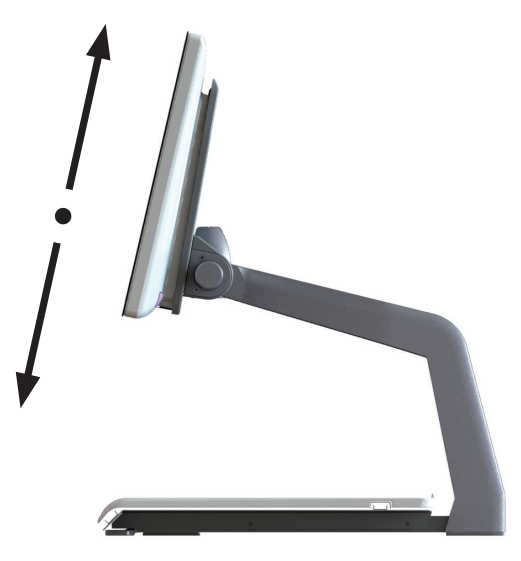

## Connexion des câbles

Seul le cordon d'alimentation doit être raccordé. Insérez-le au dos du périphérique, puis dans une prise murale.

## Transport d'Acuity

Si l'appareil doit être transporté, il est conseillé de le faire dans son emballage d'origine afin d'éviter tout dommage potentiel.

## Astuces pour l'utilisation

- Évitez lumière du soleil directe à l'écran et sur le tableau.
- Faites attention en manipulant les pièces mobiles de la table de lecture.
- L'Acuity nécessite peu, voire aucun entretien. Un chiffon sec suffit pour nettoyer l'extérieur de l'appareil. L'usage de produits nettoyants corrosifs comme l'alcool, l'acétone ou d'autres substances chimiques, est interdit.
- N'utilisez pas l'Acuity comme une aide pour marcher, s'asseoir ou se lever/
- Éteignez l'appareil si vous ne souhaitez pas l'utiliser.
- Veillez à ce que l'Acuity soit placé dans une pièce bien aérée.
- Placez-le sur une surface stable pour l'empêcher de tomber.
- N'utilisez pas votre Acuity à l'extérieur. N'exposez pas l'appareil à de grandes variations de températures ou à l'humidité. Ne placez pas votre Acuity près d'une source de chaleur.
- Servez-vous seulement des câbles fournis et raccordez l'adaptateur à la prise murale.
- Veillez à le placer à une distance minimale de 10 cm/4 pouces du bord de la table.

L'interrupteur de marche/arrêt de l'Acuity se trouve sur le côté droit inférieur au dos du moniteur. Maintenez-le pendant 2 secondes jusqu'à ce que vous entendiez la tonalité de démarrage ou d'arrêt pour allumer ou arrêter l'appareil.

Les commandes de l'Acuity se trouvent sous l'écran sous forme de pavés tactiles :

## 3.1 Modes d'affichage

Toucher

Touchez cette icône pour faire défiler tous les modes d'affichage disponibles.

#### Appuyer de façon prolongée

Appuyez de façon prolongée sur l'icône du mode d'affichage pour passer rapidement entre votre dernier mode contraste élevé utilisé et le mode couleur.

#### **Balayer**

Balayez de gauche à droite pour passer au mode d'affichage suivant du cycle. Balayez de droite à gauche pour passer au mode d'affichage précédent.

## 3.2 Zoom

Touchez ou appuyez de façon prolongée sur l'icône moins pour un zoom arrière. Touchez ou appuyez de façon prolongée

sur l'icône plus pour un zoom avant. Le niveau d'amplification s'affichera à l'écran.

#### 3.3 Bloquer la mise au point automatique

Lorsque vous touchez l'icône loupe, l'appareil procède à une mise au point sur votre document à lire et bloque la mise au point automatique à ce niveau. Touchez un bouton de zoom pour la débloquer.

#### 3.4 Luminosité

Toucher

Toucher cette icône vous permet de faire défiler les 5 niveaux de luminosité.

### 3.5 Le contraste

#### Balayer et maintenir

Faites glisser cette icône de gauche à droite et maintenez votre doigt sur le côté droit du rectangle arrondi pour augmenter progressivement le contraste.

Faites glisser cette icône de droite à gauche et maintenez votre doigt sur le côté gauche du rectangle arrondi pour diminuer progressivement le contraste.

Le contraste ne peut être réglé que dans les modes de contraste élevé, pas dans les modes photo.

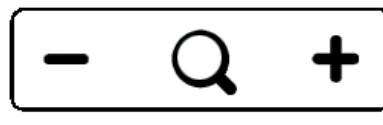

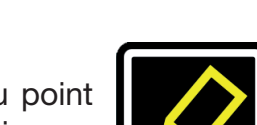

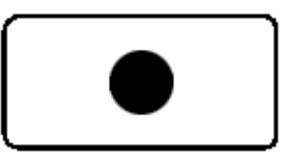

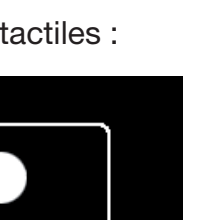

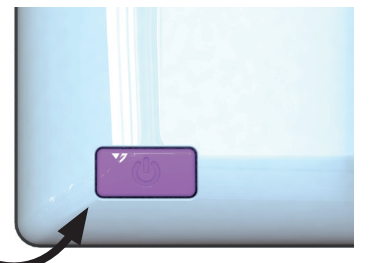

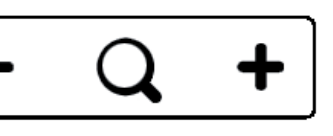

# 3.6 La Balance des Blancs

## Balayer et maintenir

Faites glisser cette icône de gauche à droite et maintenez votre doigt sur le côté droit du rectangle arrondi pour augmenter progressivement le contraste.

Faites glisser cette icône de droite à gauche et maintenez votre doigt sur le côté gauche du rectangle arrondi pour diminuer progressivement le contraste.

La balance des blancs ne peut être réglé que dans les modes photo, pas dans les modes de contraste élevé.

Notez bien que la luminosité, le contraste et la balance des blancs, ne peuvent être réglés lorsque des aides à la lecture sont utilisées.

# 3.7 Aides avancées à la lecture

## Appuyer de façon prolongée

Appuyez de façon prolongée sur cette icône pour accéder au menu des aides avancées à la lecture.

Les aides à la lecture suivantes sont disponibles :

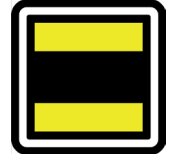

suppression de ligne

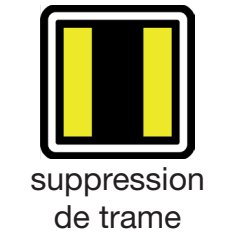

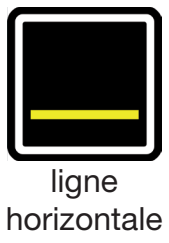

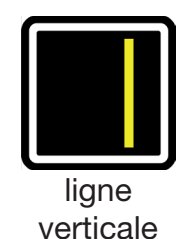

Balayez vers le haut ou vers le bas cette icône pour sélectionner l'aide à la lecture requise. Chaque aide à la lecture dispose de 5 réglages indiqués par un nombre affiché sur l'icône. Après la sélection de l'aide à la lecture désirée, touchez cette icône pour la régler.

Vous pouvez toucher cette icône pour modifier la valeur du réglage et passer au niveau suivant, ou balayer de droite à gauche.

Pour passer à une autre aide à la lecture, balayez vers le haut ou vers le bas cette icône, puis touchez-la pour définir le niveau de l'aide sélectionnée.

Appuyez pendant 2 secondes sur cette icône pour quitter le menu des aides avancées à la lecture. L'aide à la lecture va maintenant disparaître de l'écran.

# 3.8 Tableau

L'Acuity est doté d'un tableau sur lequel vous pouvez placer votre document à lire. Le tableau peut se déplacer de gauche à droite, et d'avant en arrière.

## 3.9 Poignée de frein

Une poignée de frein unique à l'avant du tableau de l'Acuity vous permet de contrôler ses mouvements. La poignée a 4 positions :

| Gauche        | = | Le tableau peut être déplacé librement.                                         |
|---------------|---|---------------------------------------------------------------------------------|
| Milieu-gauche | = | Mouvement libre de gauche à droite.                                             |
|               |   | Le mouvement d'avant en arrière peut être réglé par incréments                  |
|               |   | de 5 millimètres en déplaçant le tableau.                                       |
| Milieu-droite | = | Mouvement libre de gauche à droite, le mouvement d'avant en arrière est bloqué. |
| Droite        | = | Tous les mouvements du tableau sont bloqués.                                    |

# 4 Commandes - Commande à distance

Il est possible d'utiliser une télécommande pour contrôler l'Acuity. Cette télécommande se vend séparément. Un aperçu des télécommandes disponibles et de leurs fonctions se trouve aux pages 42 et 44 de ce manuel d'utilisation. Pour plus d'informations, contactez votre fournisseur.

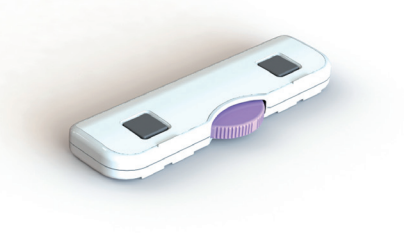

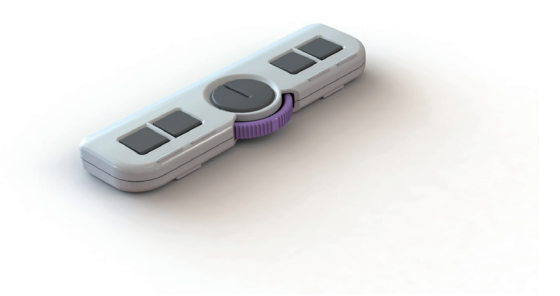

# 5 Menu avancé

Le menu avancé de l'i-See Touch vous permet d'activer ou de désactiver certaines fonctions. Pour accéder au menu avancé, éteignez l'appareil puis appuyez pendant environ 10 secondes sur le bouton de marche/arrêt jusqu'à ce que vous entendiez un bip après la tonalité de démarrage. Vous pouvez passer par de nombreux écrans d'options à sélectionner en appuyant sur l'icône de la luminosité. Touchez l'icône plus du bouton de zoom pour mettre en surbrillance le mode à modifier. Vous pouvez reconnaître la fonction mise en évidence par le rectangle blanc arrondi autour d'elle. Touchez l'icône loupe pour activer/ désactiver votre sélection. Pour enregistrer les modifications ou quitter sans procéder à des changements, éteignez puis rallumez l'appareil.

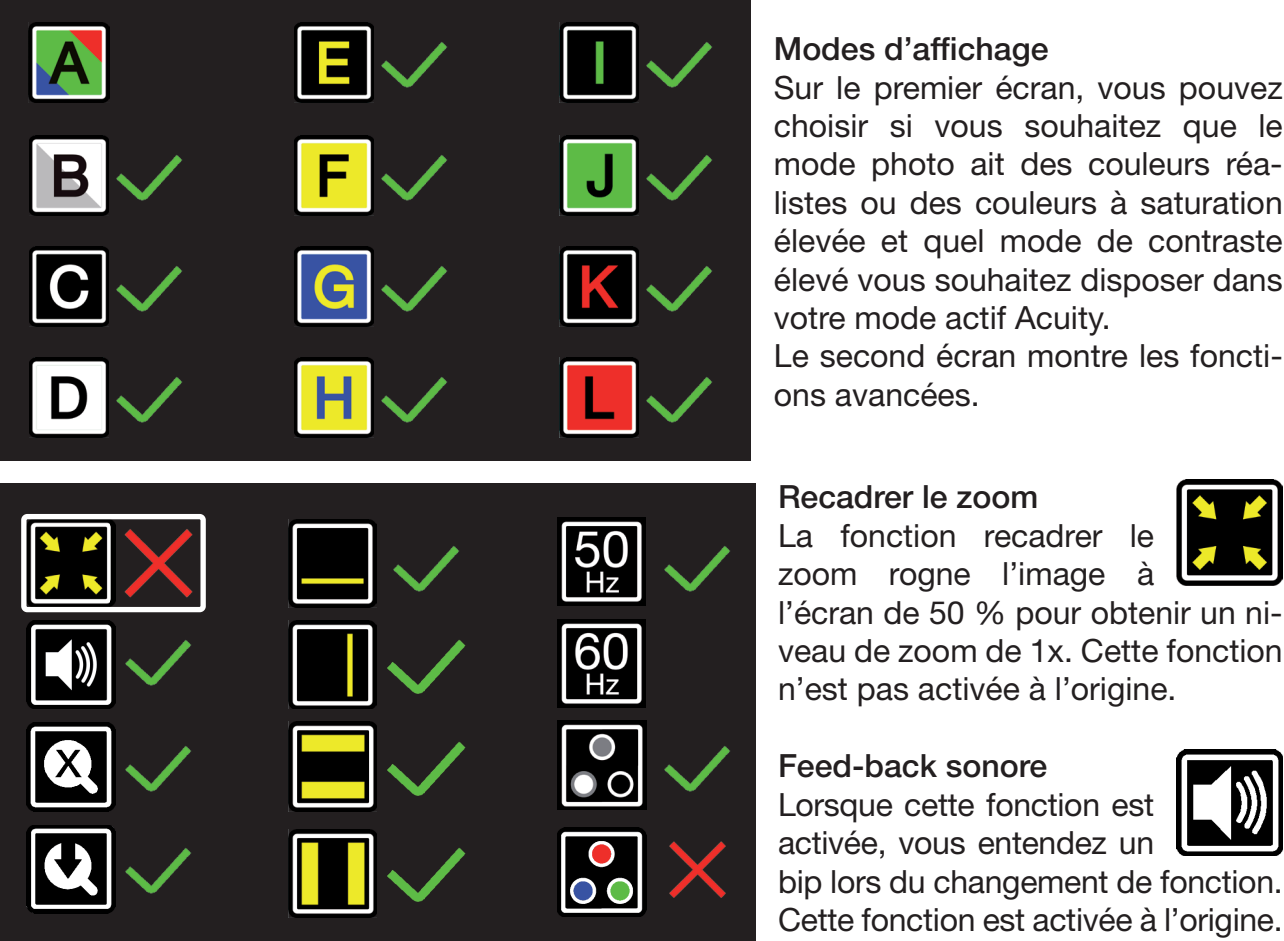

#### Modes d'affichage

Sur le premier écran, vous pouvez choisir si vous souhaitez que le mode photo ait des couleurs réalistes ou des couleurs à saturation élevée et quel mode de contraste élevé vous souhaitez disposer dans votre mode actif Acuity.

Le second écran montre les fonctions avancées.

#### Recadrer le zoom

La fonction recadrer le zoom rogne l'image à

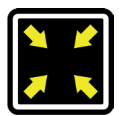

l'écran de 50 % pour obtenir un niveau de zoom de 1x. Cette fonction n'est pas activée à l'origine.

Feed-back sonore Lorsque cette fonction est

activée, vous entendez un bip lors du changement de fonction.

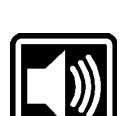

# Indicateur de grossissement

Lorsque vous effectuez un zoom avant ou arrière, un indicateur de grossissement apparaît dans le coin supérieur gauche ; il indique le facteur d'agrandissement. Cette fonction est activée à l'origine.

## Préréglage du zoom

Lorsque cette fonction est activée, l'appareil passe au dernier grossissement utilisé dans les modes à contraste élevé et le mode photo lorsque vous passez à ces fonctions. Cette fonction est activée à l'origine.

# Aides à la lecture

Ceci va vous permettre d'activer ou de désactiver les aides à la lecture individuellement. Ces fonctions sont prises en charge à l'origine.

# Rythme/fréquence de rafraîchissement

En fonction de votre position géographique, la fréquence d'alimentation principale sera soit 50 ou 60 Hertz. En sélectionnant le bon réglage pour

l'Acuity, vous supprimez le scintillement causé par les sources lumineuses environnantes. Cette fonction est réglée au départ sur 50 Hz.

# Contraste

Ce réglage vous permet d'activer ou de désactiver le réglage manuel du contraste. Cette fonction est activée par défaut.

## Balance des blancs

Ce réglage vous permet d'activer ou de désactiver le réglage manuel de la balance des blancs. Cette fonction est désactivée par défaut.

#### Restauration des d'usine

En activant cette fonction, vous allez réinitialiser l'appareil et revenir aux paramètres d'usine.

Cela compte pour toutes les fonctions avancées et les préréglages de grossissement utilisés en dernier lieu.

#### Version de logiciel

Sur la troisième et dernière page des paramètres avancés, vous trouverez la version du logiciel installée.

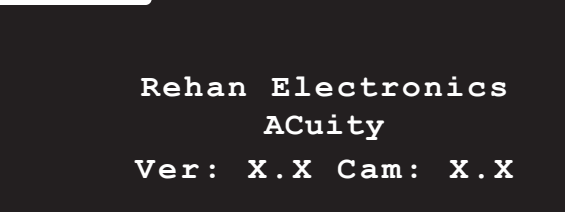

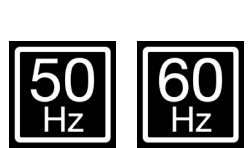

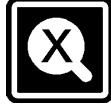

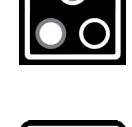

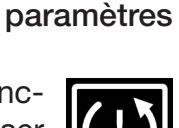

# 6 Écran de commutation

Raccordez le câble HDMI de l'un des ports HDMI à l'arrière de l'Acuity à votre ordinateur. Appuyez une fois sur le bouton de marche/arrêt pour alterner entre l'Acuity et votre ordinateur.

# 7 Réglementation

Les produits qui possèdent le marquage CE sont conformes à la directive CEM 2014/30/CE et à la directive basse tension 2014/35/CE publiées par la Commission de la Communauté européenne.

La conformité à ces directives implique une conformité aux normes suivantes :

Sécurité : EN62368-1 CEM : EN55032 ; EN55024 L'appareil respecte également le FCC partie 15 classe B

# 8 Directives DEEE et RoHS

#### Avis DEEE

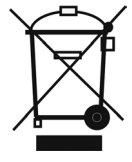

Le logo DEEE (affiché à gauche) sur le produit ou son emballage indique que le produit ne doit pas être éliminé ou jeté avec vos ordures ménagères. Pour plus d'informations sur l'élimination des déchets d'équipements électriques et électroniques, la récupération et les points de ramassage, veuillez vous référer aux réglementations locales.

#### **Conformité RoHS**

Ce produit est conforme à la directive sur les restrictions quant à l'utilisation de certaines substances dangereuses (RoHS).

# 9 Informations sur la garantie

Pour toutes les questions relatives à la garantie de votre appareil, veuillez contacter votre fournisseur pour de plus amples informations.

Une utilisation de l'appareil différente de celle décrite dans ce manuel annulera sa garantie.

# 10 Spécifications techniques

| Résolution                                 |                                 | 1920 x 1080                                       |              |  |
|--------------------------------------------|---------------------------------|---------------------------------------------------|--------------|--|
| Fréquence de rafraîc                       | hissement vidéo                 | 50 Hz ou 60 Hz                                    |              |  |
| Taille de l'écran                          |                                 | 22 inch (54,6 cm)                                 |              |  |
| Modos d'affichado                          | Dhotographia                    | Pleine couleur (ou saturation élevée)             |              |  |
| Ces modes                                  | Photographie                    | Échelle de gris                                   |              |  |
| d'affichage peuvent                        |                                 | Noir - blanc                                      | Noir - jaune |  |
| être désactivés dans                       |                                 | Blanc - noir                                      | Jaune - bleu |  |
| le menu avancé du                          | Contraste élevé                 | Vert - noir                                       | Bleu - jaune |  |
| mode actif Acuity                          |                                 | Noir - vert                                       | Rouge - noir |  |
|                                            |                                 | Jaune - noir                                      | Noir - rouge |  |
| Amplification                              | Minimum                         | $\approx$ 2,3x (en mode reca                      | drer ≈ 1x)   |  |
| (avec un écran 22")                        | Maximum                         | ≈ 65x                                             |              |  |
| Aide à la lecture                          | Ligne de lecture<br>horizontale | Disponible sur tous les modèles                   |              |  |
|                                            | Ligne de lecture<br>verticale   | Disponible sur tous les modèles                   |              |  |
|                                            | Bloc d'espace<br>horizontal     | Disponible sur tous les modèles                   |              |  |
|                                            | Bloc d'espace vertical          | Disponible sur tous les modèles                   |              |  |
| Dimensions 22"                             |                                 | 48 x 48 x 65 cm (écran en position la plus haute) |              |  |
| Réglages préférés d'                       | écran de commutation            | 1920 x 1080                                       |              |  |
| Poids                                      |                                 | 16 kg                                             |              |  |
| Alimentation                               |                                 | 12 VCC / 4A                                       |              |  |
|                                            |                                 | Température de +5°Cà + 50°C                       |              |  |
| Conditions a utilisati                     |                                 | Humidité < 70 %, sans condensation                |              |  |
| Conditions de conservation et de transport |                                 | Température de +0°C à                             | à + 50℃      |  |
|                                            |                                 | Humidité < 90%, sans condensation                 |              |  |

Si des questions subsistent après la lecture de ce mode d'emploi, veuillez prendre contact avec votre fournisseur.

# Sommario

| 1   | Introduzione                            | 24 |
|-----|-----------------------------------------|----|
| 2   | Installazione, sicurezza e manutenzione | 24 |
|     | Installazione                           | 24 |
|     | Regolare l'inclinazione dello schermo   | 24 |
|     | Regolare l'altezza dello schermo        | 25 |
|     | Collegare i cavi                        | 25 |
|     | Trasportare l'Acuity                    | 25 |
|     | Consigli di utilizzo                    | 25 |
| 3   | Comandi - Schermo                       | 26 |
| 3.1 | Modalità di visualizzazione             | 26 |
| 3.2 | Zoom                                    | 26 |
| 3.3 | Blocco della messa a fuoco automatica   | 26 |
| 3.4 | Luminosità                              | 26 |
| 3.5 | Contrasto                               | 26 |
| 3.6 | bilanciamento del bianco                | 27 |
| 3.7 | Assistenti avanzati per la lettura      | 27 |
| 3.8 | Leggio                                  | 27 |
| 3.9 | Maniglia freno                          | 27 |
| 4   | Comandi - Telecomando                   | 28 |
| 5   | Menu avanzato                           | 28 |
| 6   | Commutazione schermo                    | 30 |
| 7   | Norme                                   | 30 |
| 8   | Direttive WEEE & RoHS                   | 30 |
| 9   | Informazioni sulla garanzia             | 30 |
| 10  | Specifiche tecniche                     | 31 |

# 1 Introduzione

Congratulazioni per aver acquistato Acuity; un video ingranditore da scrivania di alta qualità particolarmente facile da usare grazie al suo metodo di digitazione touch.

Leggi bene il presente manuale prima di iniziare ad usare Acuity. Le informazioni nel presente manuale si riferiscono ai modelli Acuity Basic e Acuity Basic con con Commutazione schermo.

Il presente manuale contiene istruzioni su come installare il dispositivo, e descrive tutte le funzioni dell'Acuity.

# 2 Installazione, sicurezza e manutenzione

#### Contenuto della confezione

La confezione dell'Acuity contiene i seguenti componenti:

- Acuity Basic o Acuity Basic con Commutazione schermo
- Adattatore di alimentazione
- Manuale
- Telecomando e ricevitore per telecomando (accessorio in opzione)
- Cavo HDMI (solo per il modello Acuity Basic con funzione Commutazione schermo)

#### Installazione

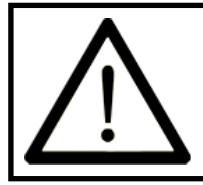

Non cercare mai di aprire il dispositivo; questo renderà nulla la garanzia. Se pensi che il dispositivo abbia bisogno di manutenzione o riparazioni, contatta il tuo rivenditore.

Basta scorrere lo schermo in alto e in basso fino all'altezza desiderata, collegare l'adattatore e accendere il dispositivo.

#### Regolare l'inclinazione dello schermo

Lo schermo può essere inclinato afferrandolo bene sul lato destro e sinistro, e inclinandolo nella posizione desiderata.

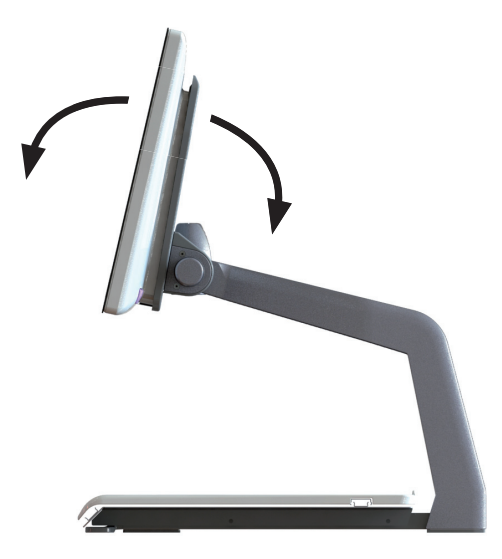

### Regolare l'altezza dello schermo

L'altezza dello schermo può essere regolata afferrando bene lo schermo sul lato destro e sinistro, e tirandolo verso l'alto o verso il basso alla posizione desiderata.

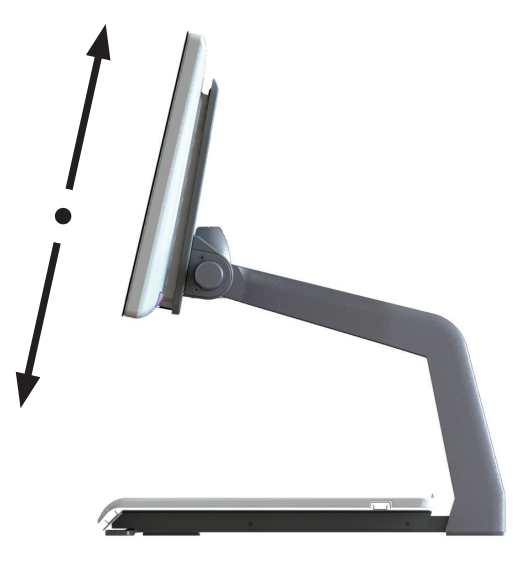

### Collegare i cavi

L'unico cavo da collegare è il cavo di alimentazione. Inserire il cavo di alimentazione nella parte posteriore del dispositivo e collegarlo ad una presa a muro.

#### Trasportare l'Acuity

Se il dispositivo deve essere trasportato, si consiglia di metterlo nel suo imballaggio originale per evitare di danneggiarlo.

#### Consigli di utilizzo

- Evitare la luce diretta del sole sullo schermo e sul leggio.
- Prestare attenzione a quando si spostano le parti mobili del piano di lettura.
- L'Acuity ha bisogno di pochissima manutenzione. Se vuoi pulire la parte esterna del dispositivo, usa solo un panno asciutto. L'uso di prodotti di pulizia aggressivi quali alcool, acetone o altre sostanzel chimiche è proibito.
- Non usare l'Acuity come appoggio per camminare, sedersi o alzarsi.
- Spegni il dispositivo se non intendi utilizzarlo.
- Ricordati di installare l'Acuity in un locale ben ventilato.
- Appoggia l'Acuity su una superficie stabile per evitare che possa cadere.
- Usa l'Acuity solo al coperto. Non esporre il dispositivo a sbalzi di temperatura estremi o all'umidità. Non mettere l'Acuity vicino a una fonte di calore.
- Usare solo i cavi forniti e collegare l'adattatore a una presa di corrente.
- Controlla che l'Acuity venga posizionato a una distanza di almeno 10 cm dal bordo del tavolo.

# 3 Comandi - Schermo

L'interruttore on/off dell'Acuity si trova in basso a destra nella parte posteriore del monitor. Per accendere o spegnere il dispositivo, tieni premuto l'interruttore per 2 secondi fino a quando non sentirai il tono di accensione o spegnimento.

I comandi dell'Acuity si trovano sotto lo schermo e sono delle zone touch:

#### 3.1 Modalità di visualizzazione

#### Toccare

Tocca questa icona per visualizzare tutte le modalità di visualizzazione disponibili.

#### Tenere premuto

Tieni premuta l'icona Modalità di visualizzazione per alternare velocemente dall'ultima modalità usata: contrasto elevato o a colori.

#### Strisciare

Strisciare da sinistra a destra per passare alla modalità di visualizzazione successiva nel ciclo. Strisciare da destra a sinistra per passare alla modalità di visualizzazione precedente nel ciclo.

#### 3.2 Zoom

Tocca o tieni premuta l'icona meno per rimpicciolire. Tocca o tieni premuta l'icona più per ingrandire. Il livello d'ingrandimento verrà mostrato sullo schermo.

#### 3.3 Blocco della messa a fuoco automatica

Toccando l'icona della lente il dispositivo effettuerà nuovamente la messa a fuoco sul materiale di lettura e bloccherà la messa a fuoco automatica su quel livello. Tocca un pulsante di zoom per sbloccare la messa a fuoco automatica.

#### 3.4 Luminosità

Toccare

Toccando questa icona puoi scegliere fra 5 livelli di luminosità.

#### 3.5 Contrasto

Strisciare e tenere premuto

Strisciare su questa icona da sinistra a destra e tenere il dito fermo sul lato destro del rettangolo arrotondato per aumentare gradualmente il contrasto.

Strisciare su questa icona da destra a sinistra e tenere il dito fermo sul lato

sinistro del rettangolo arrotondato per diminuire gradualmente il contrasto.

Il contrasto può essere regolato solo nelle modalità di contrasto elevato, non nelle modalità foto.

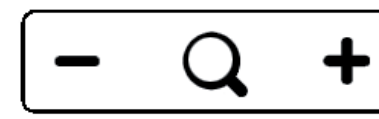

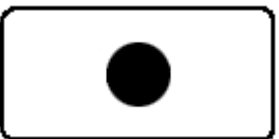

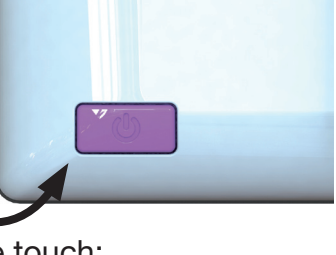

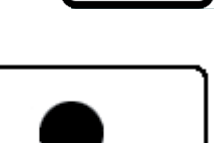

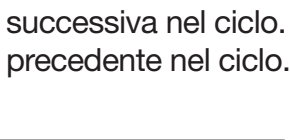

## 3.6 Bilanciamento del bianco

#### Strisciare e tenere premuto

Strisciare su questa icona da sinistra a destra e tenere il dito fermo sul lato destro del rettangolo arrotondato per aumentare gradualmente il bilanciamento del bianco.

Strisciare su questa icona da destra a sinistra e tenere il dito fermo sul lato

sinistro del rettangolo arrotondato per diminuire gradualmente il bilanciamento del bianco. Il bilanciamento del bianco può essere regolato solo nelle modalità fot, non nelle modalità di contrasto elevato.

Da notare che la luminosità, il contrasto e il bilanciamento del bianco non possono essere regolati se si stanno utilizzando gli assistenti di lettura.

## 3.7 Assistenti avanzati per la lettura

#### Tenere premuto

Tieni premuta questa icona per accedere al menu Assistenti avanzati per la lettura. Sono disponibili i seguenti assistenti alla lettura:

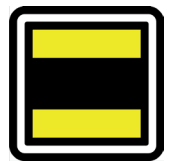

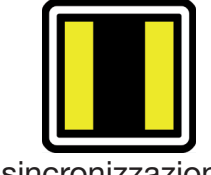

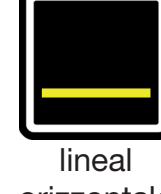

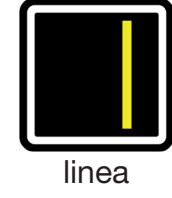

sincronizzazione orizzontale

sincronizzazione verticale

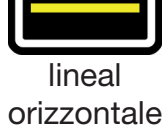

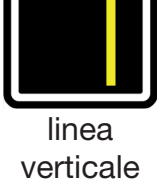

Striscia su questa icona su o giù per selezionare l'assistente alla lettura desiderato. Ogni assistente alla lettura ha 5 impostazioni che vengono indicate da un numero mostrato nell'icona.

Una volta selezionato l'assistente alla lettura desiderato, tocca questa icona per impostare l'impostazione desiderata dell'assistente di lettura.

Per cambiare il valore d'impostazione si può toccare questa icona per passare al livello successivo oppure si può strisciare da destra a sinistra.

Per passare a un assistente alla lettura differente, basta strisciare su questa icona su o giù e quindi toccare per impostare il livello desiderato per l'assistente alla lettura selezionato.

Per uscire dal menu Assistenti avanzati per la lettura tieni premuta guesta icona per 2 secondi. Adesso l'assistente alla lettura sparirà dallo schermo.

## 3.8 Leggio

L'Acuity dispone di un leggio sul quale si può mettere il materiale da leggere. Il leggio si può spostare da sinistra a destra e dalla parte anteriore a quella posteriore.

## 3.9 Maniglia freno

Davanti al leggio dell'Acuity troverai una maniglia freno singola con la guale potrai controllare il movimento del leggio. La maniglia ha 4 posizioni:

| Sinistra        | = | Il leggio si può muovere liberamente.                                                                                      |
|-----------------|---|----------------------------------------------------------------------------------------------------|
| Centro-sinistra | = | Libero movimento da sinistra a destra.                                                                                     |
|                 |   | Il movimento dalla parte anteriore a quella posteriore si può regolare con incrementi di 5 millimetri spostando il leggio. |
| Centro-destra   | = | Libero movimento da sinistra a destra, il movimento dalla parte<br>anteriore a quella posteriore è bloccato.               |
| Destra          | = | Tutti i movimenti del leggio sono bloccati.                                                                                |

# 4 Comandi - Telecomando

L'Acuity può essere usato con un telecomando, venduto separatamente. Una panoramica dei telecomandi disponibili e delle loro funzioni è riportata nelle pagine 42 e 44 di questo manuale utente. Per maggiori informazioni, contattate il vostro fornitore.

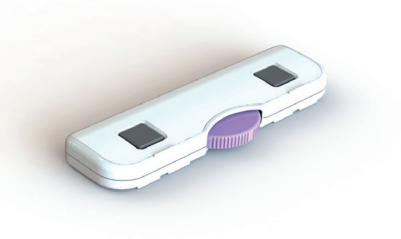

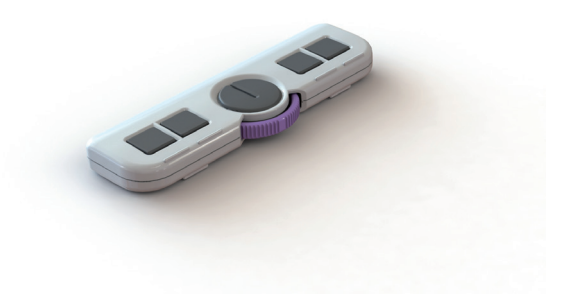

# 5 Menu avanzato

L'Acuity è dotato di un menu avanzato con il quale si possono (dis)attivare alcune funzioni. Si può accedere al menu avanzato accertandosi che il dispositivo sia spento, quindi tenendo premuto il pulsante on/off per circa 10 secondi fino a quando non si udirà un bip dopo il tono di avvio.

Toccando l'icona della luminosità si può scorrere fra più schermate di opzioni selezionabili. Toccare l'icona più del pulsante d'ingrandimento per evidenziare quale modalità si desidera cambiare.

La funzione evidenziata si riconosce dal rettangolo bianco arrotondato attorno ad essa. Toccare l'icona con la lente per attivare/disattivare la selezione.

Per salvare le modifiche, o per uscire senza fare nessuna modifica, spegnere e riaccendere il dispositivo.

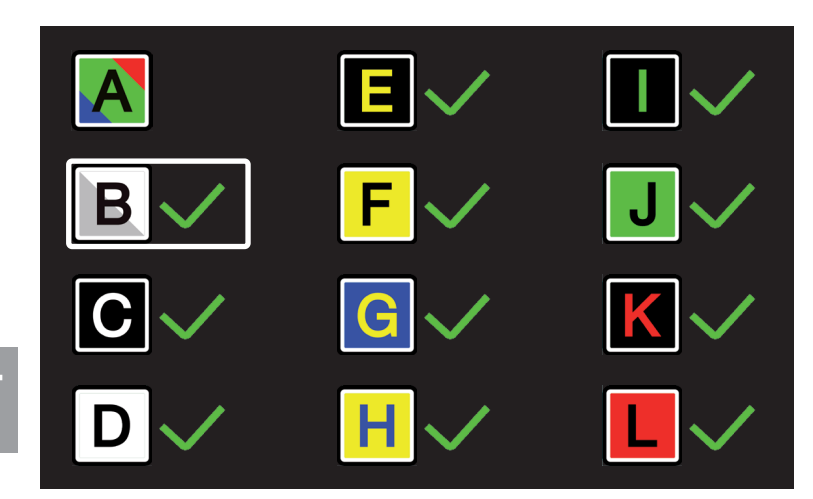

#### Modalità di visualizzazione

Sulla prima schermata si può selezionare se si desidera una modalità di foto per ottenere colori realistici o a saturazione elevata e quale modalità di contrasto elevato si desidera rendere disponibile in modalità Acuity live.

La seconda schermata mostra le funzioni avanzate.

## Zoom ritagliato

La funzione zoom ritagliato ritaglia l'immagine sullo schermo al 50% in modo da ottenere un livello di zoom di 1x. Questa funzione in origine è disattivata.

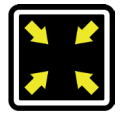

#### Avvertimento sonoro

Se questa funzione è attivata, si sente un bip quando si modifica una funzione. Questa funzione in origine è attivata.

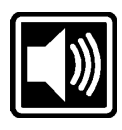

Indicatore di ingrandimento Quando si ingrandisce o si rimpicciolisce, viene visualizzato un indicatore di

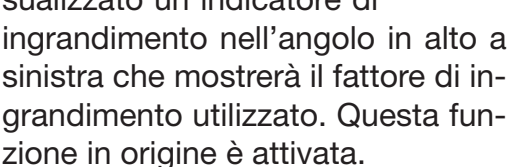

Ingrandimento preimpostato

funzi-Quando questa

one è attivata, il dispositivo andrà

all'ultimo ingrandimento usato nelle modalità a contrasto elevato e in modalità foto guando si passa a queste funzioni. Questa funzione in origine è attivata.

#### Assistente alla lettura

Questo consentirà di accendere o spegnere individualmente l'assistente alla lettura. Queste funzioni in origine sono attivate.

Rehan Electronics

ACuity

Ver: X.X Cam: X.X

#### Velocità / frequenza di aggiornamento

A seconda della propria posizione geografica la frequenza di alimentazione sarà di 50 o 60 Hertz. Selezionando l'impostazione corretta per l'Acuity si sopprimerà il tremolio causato dalle fonti di illuminazione circostanti. Questa funzione in origine è impostata su 50Hz.

#### Contrasto

Con questa impostazione si può attivare o disattivare manualmente la regolazione del contrasto. Questa funzione in origine è attivata.

#### Bilanciamento del bianco

Con questa impostazione si può attivare o disattivare manualmente la regolazione del bilanciamento del bianco. Questa funzione in origine è disabilitato.

# Versione software

Sulla terza e ultima pagina delle impostazioni avanzate viene indicata la versione del software installato.

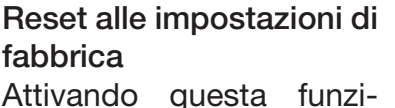

one si resetterà il dispositivo alle impostazioni di fabbrica. Attivando

questa funzione si resetterà il dis-

positivo alle impostazioni di fabbri-

ca. Questo vale per tutte le funzioni avanzate e per le impostazioni di ingrandimento usate l'ultima volta.

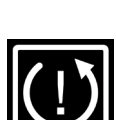

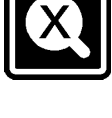

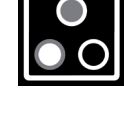

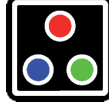

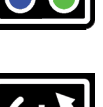

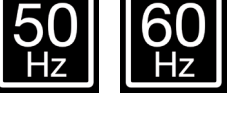

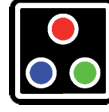

# 6 Commutazione schermo

Collegare il cavo HDMI da una delle porte HDMI sul retro dell'Acuity al computer. Premi una volta il pulsante On/Off per alternare fra l'Acuity e il computer.

# 7 Norme

I prodotti con il marchio CE soddisfano la Direttiva EMC 2014/30/EC e la Direttiva sul basso voltaggio 2014/35/EC emanate dalla Commissione dell'Unione Europea.

La conformità con queste direttive implica la conformità alle seguenti norme:

Sicurezza: EN62368-1 EMC: EN55032; EN55024 Il dispositivo soddisfa anche la norma FCC parte 15 Classe B

# 8 Direttive WEEE & RoHS

#### Avvertenza WEEE

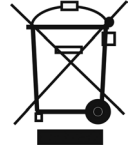

Il logo WEEE (mostrato qui a sinistra) presente sul prodotto o sulla sua documentazione indica che il prodotto non deve essere smaltito o gettato insieme ai rifiuti domestici. Per maggiori informazioni sullo smaltimento, il recupero e i punti di raccolta dei rifiuti elettrici e elettronici, verificare le proprie disposizioni locali in materia.

## Conformità RoHS

Questo prodotto è conforme alla Direttiva RoHS che definisce le restrizioni all'uso di determinate sostanze pericolose.

# 9 Informazioni sulla garanzia

Per tutte le richieste relative alla garanzia del dispositivo, contatta il tuo rivenditore per ottenere ulteriori informazioni.

L'uso del dispositivo in modo diverso da come descritto nel presente manuale lo escluderà dalle condizioni di garanzia.

# 10 Specifiche tecniche

| Risoluzione                                |                                        | 1920 x 1080                                           |               |
|--------------------------------------------|----------------------------------------|-------------------------------------------------------|---------------|
| Frequenza di aggiornamento video           |                                        | 50 Hz o 60 Hz                                         |               |
| Formato di visualizza                      | azione                                 | 22 pollici (54.6 cm)                                  |               |
| Modalità di visualiz-                      |                                        | A colori (o saturazione elevata)                      |               |
| zazione                                    | Fotografia                             | Scala di grigi                                        |               |
| Queste modalità di                         |                                        | Nero - bianco                                         | Nero - giallo |
| VISUAlizzazione si                         |                                        | Bianco - nero                                         | Giallo - blu  |
| possono disallivare<br>nella modalità menu | Contrasto elevato                      | Verde - nero                                          | Blu - giallo  |
| avanzato Acuity live                       |                                        | Nero - verde                                          | Rosso - nero  |
|                                            |                                        | Giallo - nero                                         | Nero - rosso  |
| Ingrandimento                              | Minimo                                 | $\approx$ 2.3x (se in modalità                        | ritaglio ≈1x) |
| (con uno schermo<br>da 22")                | Massimo                                | ≈ 65x                                                 |               |
|                                            | Linea di lettura<br>orizzontale        | Disponibile su tutti i modelli                        |               |
| Assistente alla                            | Linea di lettura<br>verticale          | Disponibile su tutti i modelli                        |               |
| lettura                                    | Sincronizzazione<br>blocco orizzontale | Disponibile su tutti i modelli                        |               |
|                                            | Sincronizzazione<br>blocco verticale   | Disponibile su tutti i modelli                        |               |
| Dimensioni 22"                             |                                        | 48 x 48 x 65 cm (schermo nella posizione<br>più alta) |               |
| Impostazioni commutazione schermo prefe-   |                                        | 1920 x 1080                                           |               |
| Peso                                       |                                        | 16 kg                                                 |               |
| Alimentazione                              |                                        | 12 V CC / 4A                                          |               |
|                                            |                                        | Temperatura da +5°Ca + 50°C                           |               |
| Condizioni di utilizzo                     |                                        | Umidità dell'aria <70% (nessuna                       |               |
|                                            |                                        | condensa)                                             |               |
|                                            |                                        | Temperatura da +0°Ca                                  | a + 50℃       |
| Condizioni di stoccaggio e trasporto       |                                        | Umidità dell'aria <90% (nessuna                       |               |
|                                            |                                        | condensa)                                             |               |

Se dopo aver letto questo manuale hai comunque dei dubbi, contatta il tuo rivenditore.

IT

## Tabla de contenidos

| Introducción                            | . 33                                                                                                    |
|-----------------------------------------|----------------------------------------------------------------------------------------------------|
| Instalación, seguridad y mantenimiento  | . 33                                                                                                    |
| Instalación                             | . 33                                                                                                    |
| Ajuste de la inclinación de la pantalla | . 33                                                                                                    |
| Ajuste de la altura de la pantalla      | .34                                                                                                    |
| Conexión de los cables                  | .34                                                                                                    |
| Transporte del Acuity                   | .34                                                                                                    |
| Consejos de uso                         | .34                                                                                                    |
| Controles - Pantalla                    | .35                                                                                                    |
| Modos de visualización                  | .35                                                                                                    |
| Zoom                                    | .35                                                                                                    |
| Bloqueo de enfoque automático           | .35                                                                                                    |
| Brillo                                  | .35                                                                                                    |
| Contraste                               | .35                                                                                                    |
| Balance de Blancos                      | .36                                                                                                    |
| Ayudas avanzadas de lectura             | .36                                                                                                    |
| Bandeja                                 | .36                                                                                                    |
| Mango de freno                          | .36                                                                                                    |
| Controles - Control remoto              | .37                                                                                                    |
| Menú avanzado                           | .37                                                                                                    |
| Conmutador de pantalla                  | . 39                                                                                                    |
| Normativa                               | . 39                                                                                                    |
| Directivas RAEE y RUSP                  | . 39                                                                                                    |
| Información de garantía                 | . 39                                                                                                    |
| Especificaciones técnicas               | .40                                                                                                    |
|                                         | Introducción<br>Instalación, seguridad y mantenimiento<br>Ajuste de la inclinación de la pantalla<br>Ajuste de la altura de la pantalla<br>Conexión de los cables<br>Transporte del Acuity.<br>Consejos de uso.<br>Controles - Pantalla<br>Modos de visualización<br>Zoom<br>Bloqueo de enfoque automático<br>Brillo<br>Contraste<br>Balance de Blancos<br>Ayudas avanzadas de lectura<br>Bandeja<br>Mango de freno<br>Controles - Control remoto.<br>Menú avanzado<br>Commutador de pantalla<br>Normativa<br>Directivas RAEE y RUSP<br>Información de garantía<br>Especificaciones técnicas |

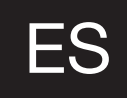

# 1 Introducción

Felicidades por la adquisición de su Acuity; un ampliador de vídeo de sobremesa de alta calidad especialmente fácil de utilizar gracias a su método de entrada sensible al tacto.

Lea este manual con atención antes de comenzar a utilizar su Acuity. La información de este manual se refiere a los modelos Acuity Basic y Acuity Basic con conmutador de pantalla. Este manual contiene instrucciones sobre el modo de instalación del dispositivo y describe totas las funciones del Acuity.

# 2 Instalación, seguridad y mantenimiento

#### Contenido del paquete

El paquete del Acuity contiene lo siguiente:

- Acuity Basic o Acuity Basic con conmutador de pantalla
- Adaptador eléctrico
- Manual
- Control remoto y receptor de control remoto (accesorio opcional)
- Cable HDMI (sólo para Acuity Basic con función de conmutación de pantalla)

#### Instalación

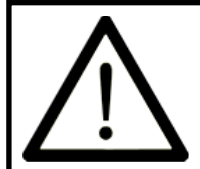

Nunca abra el dispositivo usted mismo; hacerlo anulará la garantía. Si cree que el dispositivo necesita revisión o reparaciones, póngase en contacto con su proveedor.

Todo lo que debe hacer será regular la altura de la pantalla, conectar el adaptador y encender el dispositivo.

#### Ajuste de la inclinación de la pantalla

La pantalla puede inclinarse sujetándola firmemente por los lados derecho e izquierdo e inclinándola hasta la posición que desee.

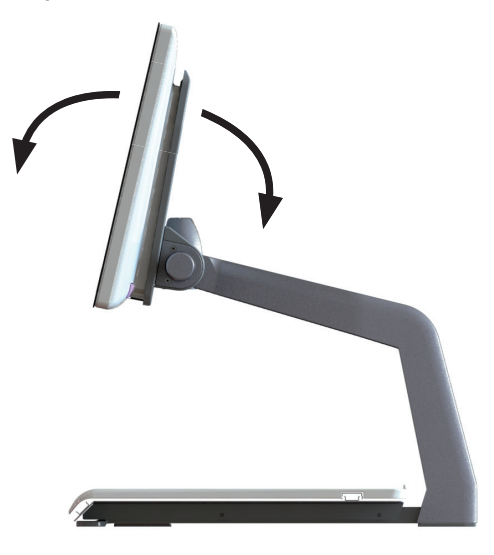

## Ajuste de la altura de la pantalla

La altura de la pantalla puede regularse sujetándola firmemente por los lados derecho e izquierdo y subiéndola o bajándola hasta la posición que desee.

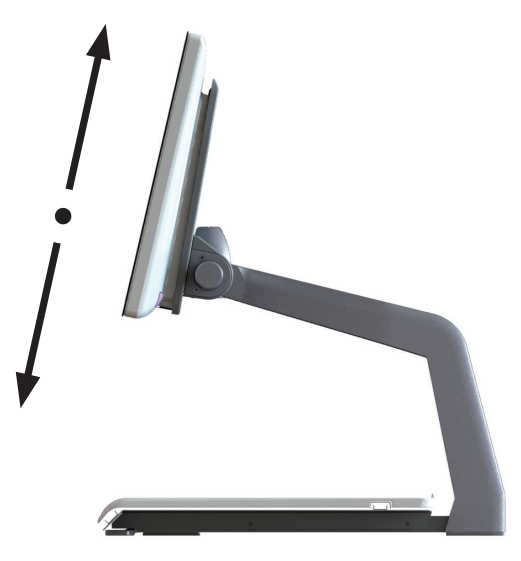

### Conexión de los cables

El único cable que hay que conectar es el cable de alimentación. Inserte el cable de alimentación en la parte posterior del dispositivo y luego en un enchufe de pared.

#### Transporte del Acuity

Si necesita transportar el dispositivo, se recomienda hacerlo en su embalaje original a fin de evitar posibles daños.

#### Consejos de uso

- Evite exponer la pantalla y la bandeja a la luz solar directa.
- Tenga cuidado cuando maneje las piezas móviles de la mesa de lectura.
- El Acuity apenas necesita mantenimiento. Si desea limpiar el exterior del dispositivo, utilice únicamente un paño seco. No utilice productos de limpieza agresivos como el alcohol, la acetona u otras sustancias químicas.
- No utilice el Acuity como soporte para caminar, sentarse o levantarse.
- Apague el dispositivo cuando no vaya a utilizarlo.
- Asegúrese de que el Acuity se utiliza en una sala bien ventilada.
- Coloque el Acuity sobre una superficie estable para evitar que se caiga.
- Utilice su Acuity únicamente en interiores. No exponga el dispositivo a fluctuaciones extremas de temperatura ni a la humedad. No coloque su Acuity cerca de una fuente de calor.
- Utilice únicamente los cables suministrados y conecte el adaptador a una toma de corriente.
- Asegúrese de que el Acuity está situado a una distancia mínima de 10 cm / 4 pulgadas del borde de la mesa.

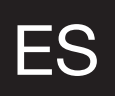

# 3 Controles - Pantalla

El interruptor de encendido/apagado del Acuity está situado en la parte inferior derecha de la parte trasera del monitor. Para encender o apagar el dispositivo, manténgalo pulsado durante 2 segundos hasta que escuche el tono de encendido o de apagado.

Los controles del Acuity se encuentran debajo de la pantalla y están compuestos por pads táctiles.

#### 3.1 Modos de visualización Tocar

Toque este icono para ver todos los modos de visualización disponibles.

#### Mantener pulsado

Mantenga pulsado el icono del Modo de visualización para cambiar rápidamente entre el último modo de alto contraste que ha utilizado y el modo a todo color.

#### Arrastrar

Arrastre de izquierda a derecha para ir al siguiente modo de visualización del ciclo. Arrastre de derecha a izquierda para ir al anterior modo de visualización del ciclo.

#### 3.2 Zoom

Toque o mantenga pulsado el icono menos para alejarse. Toque o mantenga pulsado el icono más para acercarse. En la pantalla aparecerá el nivel de aumento.

#### 3.3 Bloqueo de enfoque automático

Si toca el icono de la lupa, el dispositivo volverá a enfocar el material de lectura y bloqueará el enfoque automático a ese nivel.

Toque el botón del zoom para desbloquear el enfoque automático.

#### 3.4 Brillo

**Tocar** Si toca este icono podrá elegir entre 5 niveles de brillo.

#### 3.5 Contraste

#### Arrastrar y mantener pulsado

Arrastre este icono de izquierda a derecha y mantenga el dedo en el lado derecho del rectángulo redondeado para incrementar gradualmente el contraste.

Arrastre este icono de derecha a izquierda y mantenga el dedo en el lado izquierdo del rectángulo redondeado para reducir gradualmente el contraste.

El contraste solo puede ajustarse en modos de contraste alto, no en los modos de foto.

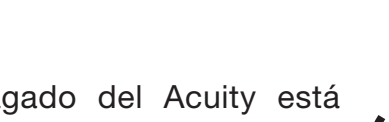

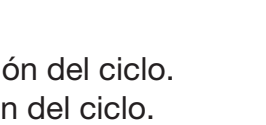

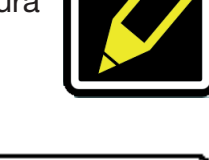

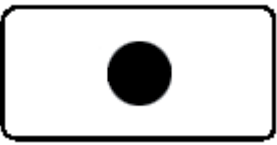

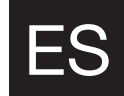

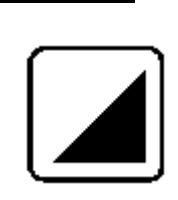

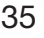

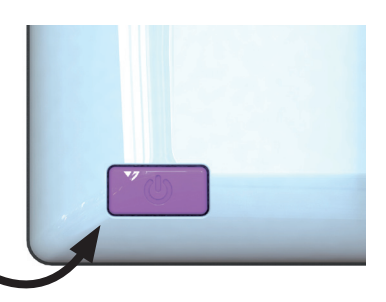

## 3.6 Balance de Blancos

#### Arrastrar y mantener pulsado

Arrastre este icono de izquierda a derecha y mantenga el dedo en el lado derecho del rectángulo redondeado para incrementar gradualmente el balance de blancos. Arrastre este icono de derecha a izquierda y mantenga el dedo en el lado izquierdo del rectángulo redondeado para reducir gradualmente el balance de blancos. El balance de blancos solo puede ajustarse en modos de foto, no en los modos de contraste alto.

El brillo, el contraste y el balance de blancos no pueden ajustarse si se están utilizando ayudas para la lectura.

# 3.7 Ayudas avanzadas de lectura

#### Mantener pulsado

Mantenga pulsado este icono para acceder al menú de Ayudas avanzadas de lectura. Están disponibles las siguientes ayudas para la lectura:

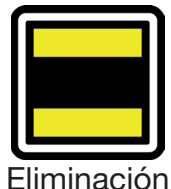

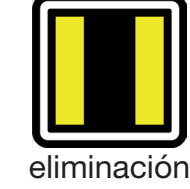

horizontal

vertical

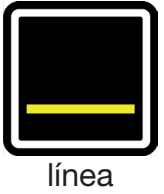

horizontal

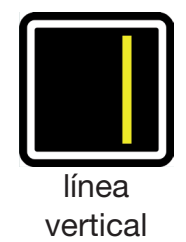

Arrastre hacia arriba o hacia abajo sobre este icono para seleccionar la ayuda para la lectura deseada. Cada ayuda para la lectura cuenta con 5 ajustes que se indican con un número mostrado en el icono.

Una vez seleccionada la ayuda para la lectura deseada, toque este icono para establecer el ajuste deseado de ayuda para la lectura.

Para cambiar el valor establecido, puede tocar este icono para ir al nivel siguiente o arrastrar de derecha a izquierda.

Para cambiar a una ayuda para la lectura distinta, puede arrastrar hacia arriba o hacia abajo sobre este icono y tocar para establecer el nivel deseado de la ayuda para la lectura seleccionada.

Para salir del menú de Ayudas avanzadas de lectura, mantenga pulsado este icono durante 2 segundos. La ayuda para la lectura desaparecerá de la pantalla.

## 3.8 Bandeja

El Acuity dispone de una bandeja donde puede colocarse el material de lectura. La bandeja puede moverse de izquierda a derecha y de delante a atrás.

## 3.9 Mango de freno

En la parte delantera de la bandeja del Acuity encontrará un mango de freno con el que podrá controlar el movimiento de la bandeja. El mango tiene 4 posiciones:

| Izquierda       | = | La bandeja puede moverse libremente.                            |  |
|-----------------|---|-----------------------------------------------------------------|--|
| Medio-izquierda | = | Movimiento libre de izquierda a derecha.                        |  |
|                 |   | El movimiento de delante a atrás puede ajustarse en incrementos |  |
|                 |   | de 5 milímetros moviendo la bandeja.                            |  |
| Medio-derecha   | = | Movimiento libre de izquierda a derecha, el movimiento de       |  |
|                 |   | delante a atrás está bloqueado.                                 |  |
| Derecha         | = | Todos los movimientos de la bandeja están bloqueados.           |  |

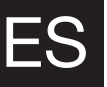

# 4 Controles - Control remoto

El Acuity puede utilizarse con un control remoto. Dicho control remoto se vende aparte. Encontrará una descripción general de los controles remotos disponibles y sus funciones en las páginas 42 y 44 de este manual del usuario. Para más información, contacte con el proveedor.

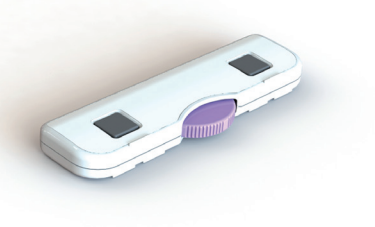

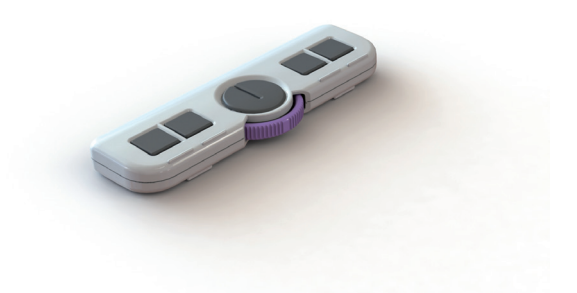

# 5 Menú avanzado

El Acuity dispone de un menú avanzado con el que puede activar y desactivar determinadas funciones del Acuity. Para acceder al menú avanzado, asegúrese primero de que el dispositivo esté apagado. Después, mantenga presionado e botón ON/OFF durante aprox. 10 segundos, hasta que oiga un pitido después del tono de inicio. Si toca el icono de brillo, podrá moverse entre las diferentes pantallas de opciones seleccionables. Toque el icono más del botón del zoom para resaltar el modo que desea cambiar. Reconocerá la función seleccionada porque su contorno aparecerá destacado con un rectángulo blanco redondeado.

Toque el icono de la lupa para activar/desactivar su selección.

Para guardar los cambios, o para salir sin realizar cambios, apague el dispositivo y vuelva a encenderlo.

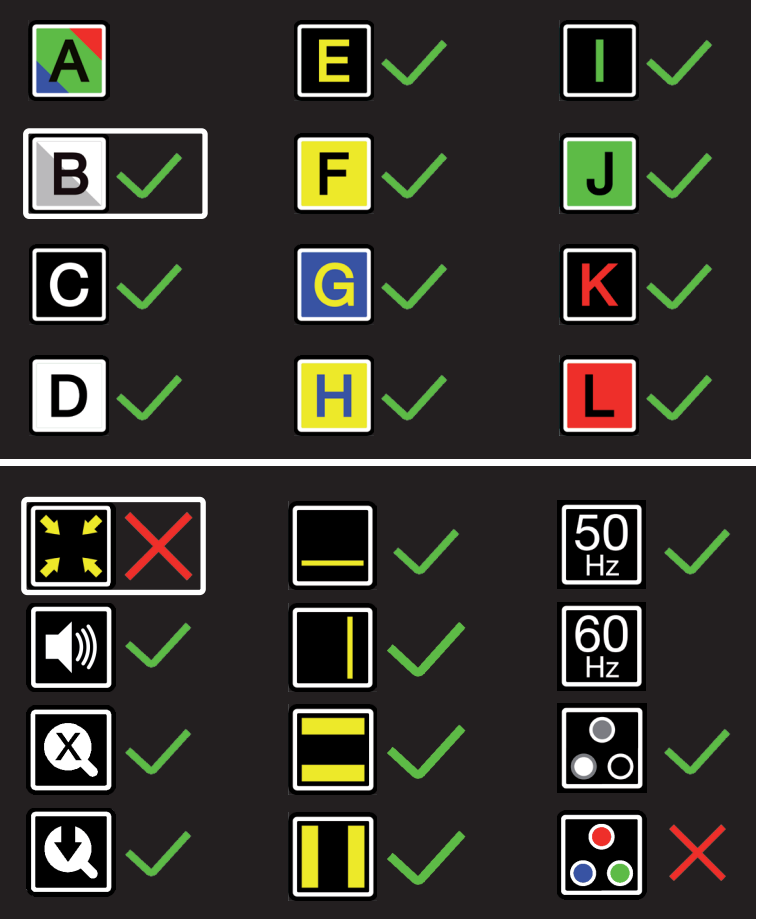

#### Modos de visualización

En la primera pantalla podrá seleccionar si desea que el modo de foto presente colores realistas o alta saturación, así como qué modo de alto contraste desea utilizar en su modo en directo de Acuity.

La segunda pantalla muestra funciones avanzadas.

#### Zoom recortado

La función de zoom recortado recorta al 50% la ima-

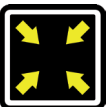

gen visualizada en pantalla, de forma que puede lograrse un nivel de zoom de 1x. Esta función estará desactivada de manera predeterminada.

#### Señal sonora

Si se activa esta opción, se oirá un pitido al cambiar de función. Esta función estará ac-

tivada de manera predeterminada.

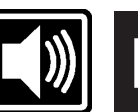

#### Indicador de ampliación

Al acercar o alejar el zoom, el indicador de ampliación de la esquina superior izquierda le mostrará el factor de ampliación. En un principio, esta función estará activada.

#### Zoom preestablecido

Si se activa esta opción, al cambiar a los modos de alto contraste o al modo de foto, el dispositivo pasará al último valor de ampliación utilizado en dichos modos. Esta función estará activada de manera predeterminada.

#### Ayudas para la lectura

Permiten activar o desactivar las ayudas para la lectura de manera individual. Estas funciones estarán activadas de manera predeterminada.

#### Frecuencia de actualización

Dependiendo de su ubicación geográfica, la frecuencia de la conexión a la toma eléctrica será de 50 o 60 Hz. Si selecciona el valor correcto para

el Acuity, evitará el efecto de parpadeo provocado por las fuentes de luz circundantes. Esta función tendrá configurado el valor de 50 Hz de manera predeterminada.

#### Contraste

Le permite activar o desactivar el control de contraste manual. Esta función estará activada de manera predeterminada.

#### balance de blancos

Le permite activar o desactivar el control de balance de blancos manual. Esta función estará activada de manera predeterminada.

#### Restablecer configuración de fábrica

Si activa esta opción, se restablecerán los paráme-

tros de configuración de fábrica. Si activa esta opción, se restablecerán los parámetros de configuración de fábrica.

Esta acción afectará a todas las funciones avanzadas y a los últimos valores preestablecidos de ampliación.

## Versión del software

En la tercera y última página de configuración avanzada encontrará la versión instalada del software.

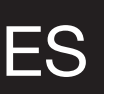

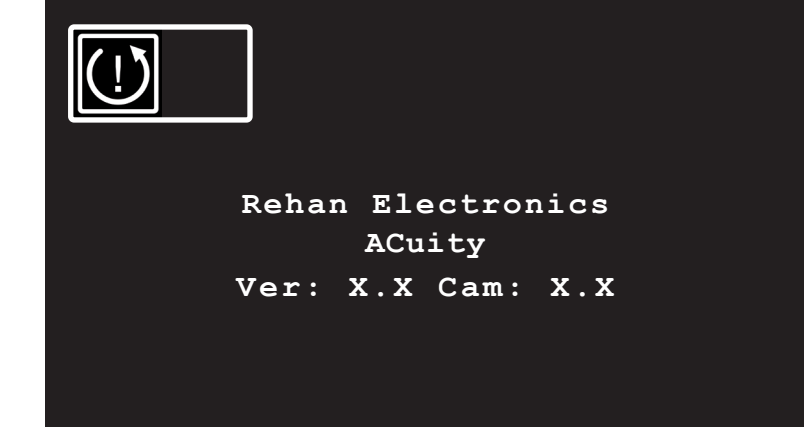

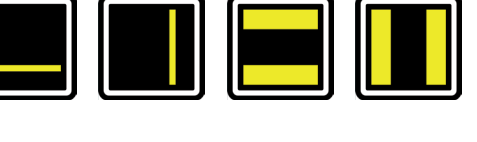

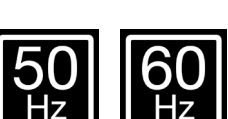

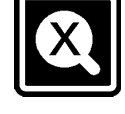

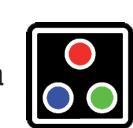

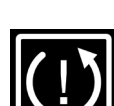

# 6 Conmutador de pantalla

Conecte el cable HDMI desde uno de los puertos HDMI de la parte trasera del Acuity hasta su ordenador. Pulse una vez el botón de encendido/apagado para cambiar entre el Acuity y su ordenador.

# 7 Normativa

Los productos con marcado CE cumplen la Directiva CEM (2014/30/CE), y la Directiva de baja tensión (2014/35/CE) establecidas por la Comisión Europea.

El cumplimiento de estas directivas implica la conformidad con las siguientes normas:

Seguridad: EN62368-1 CEM: EN55032; EN55024 El dispositivo cumple también el apartado 15 Clase B de la FCC

# 8 Directivas RAEE y RUSP

#### Aviso sobre RAEE

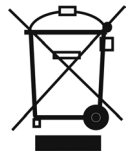

El logotipo de RAEE (WEEE por sus siglas en inglés) (que se muestra a la izquierda) en el producto o su documentación indica que el producto no debe eliminarse con la basura doméstica. Para obtener más información acerca de la eliminación de residuos de equipo electrónico y eléctrico, puntos de recuperación y recogida, consulte las normativas locales.

#### **Conformidad RUSP**

Este producto cumple con la Directiva sobre Restricciones de uso de determinadas Sustancias Peligrosas (RUSP, o RoHS por sus siglas en inglés).

# 9 Información de garantía

Para cualquier consulta relacionada con la garantía del dispositivo, póngase en contacto con su proveedor para obtener más información.

El uso del dispositivo para cualquier fin distinto al descrito en este manual invalidará las condiciones de la garantía.

# 10 Especificaciones técnicas

| Resolución                                                                                                    |                                     | 1920 x 1080                                              |                  |  |
|----------------------------------------------------------------------------------------------------|-------------------------------------|----------------------------------------------------------|------------------|--|
| Frecuencia de actual                                                                                             | ización de vídeo                    | 50 Hz o 60 Hz                                            |                  |  |
| Tamaño de la pantall                                                                                             | a                                   | 22 pulgadas (54,6 cm)                                    |                  |  |
| Modos de visualiza-<br>ción<br>Estos modos de<br>visualización pueden<br>desactivarse en el<br>menú avanzado del | Entografía                          | Todo color (o alta saturación)                           |                  |  |
|                                                                                                    | Folografia                          | Escala de grises                                         |                  |  |
|                                                                                                    |                                     | Negro - blanco                                           | Negro - amarillo |  |
|                                                                                                    |                                     | Blanco - negro                                           | Amarillo - azul  |  |
|                                                                                                    | Alto contraste                      | Verde - negro                                            | Azul - amarillo  |  |
| modo en directo de                                                                                               |                                     | Negro - verde                                            | Rojo - negro     |  |
| Acuity                                                                                                    |                                     | Amarillo - negro                                         | Negro - rojo     |  |
| Ampliación<br>(con pantalla de<br>22")                                                                           | Mínima                              | ≈ 2,3x (en modo recortado ≈1x)                           |                  |  |
|                                                                                                    | Máxima                              | ≈ 65x                                                    |                  |  |
| Ayuda para la<br>lectura                                                                                         | Línea de lectura hori-<br>zontal    | Disponible en todos los modelos                          |                  |  |
|                                                                                                    | Línea de lectura vertical           | Disponible en todos los modelos                          |                  |  |
|                                                                                                    | Eliminación de bloque<br>horizontal | Disponible en todos los modelos                          |                  |  |
|                                                                                                    | Eliminación de bloque<br>vertical   | Disponible en todos los modelos                          |                  |  |
| Dimensiones                                                                                                    | 22"                                 | 48 x 48 x 65 cm (pantalla en su posición<br>más elevada) |                  |  |
| Configuración prefer<br>pantalla                                                                                 | ida de conmutación de               | 1920 x 1080                                              |                  |  |
| Peso                                                                                                    |                                     | 16 kg                                                    |                  |  |
| Alimentación eléctric                                                                                            | a                                   | 12 VCC / 4A                                              |                  |  |
| Condiciones de uso                                                                                               |                                     | Temperatura de +5℃a + 50℃                                |                  |  |
|                                                                                                    |                                     | Humedad <70%, sin condensación                           |                  |  |
| Condiciones de alma                                                                                              | cenamiento v transporte             | Temperatura de +0℃a + 50℃                                |                  |  |
|                                                                                                    |                                     | Humedad <90%, sin condensación                           |                  |  |

Si, después de haber leído este manual, le sigue quedando alguna duda, póngase en contacto con su proveedor.

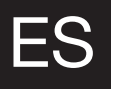

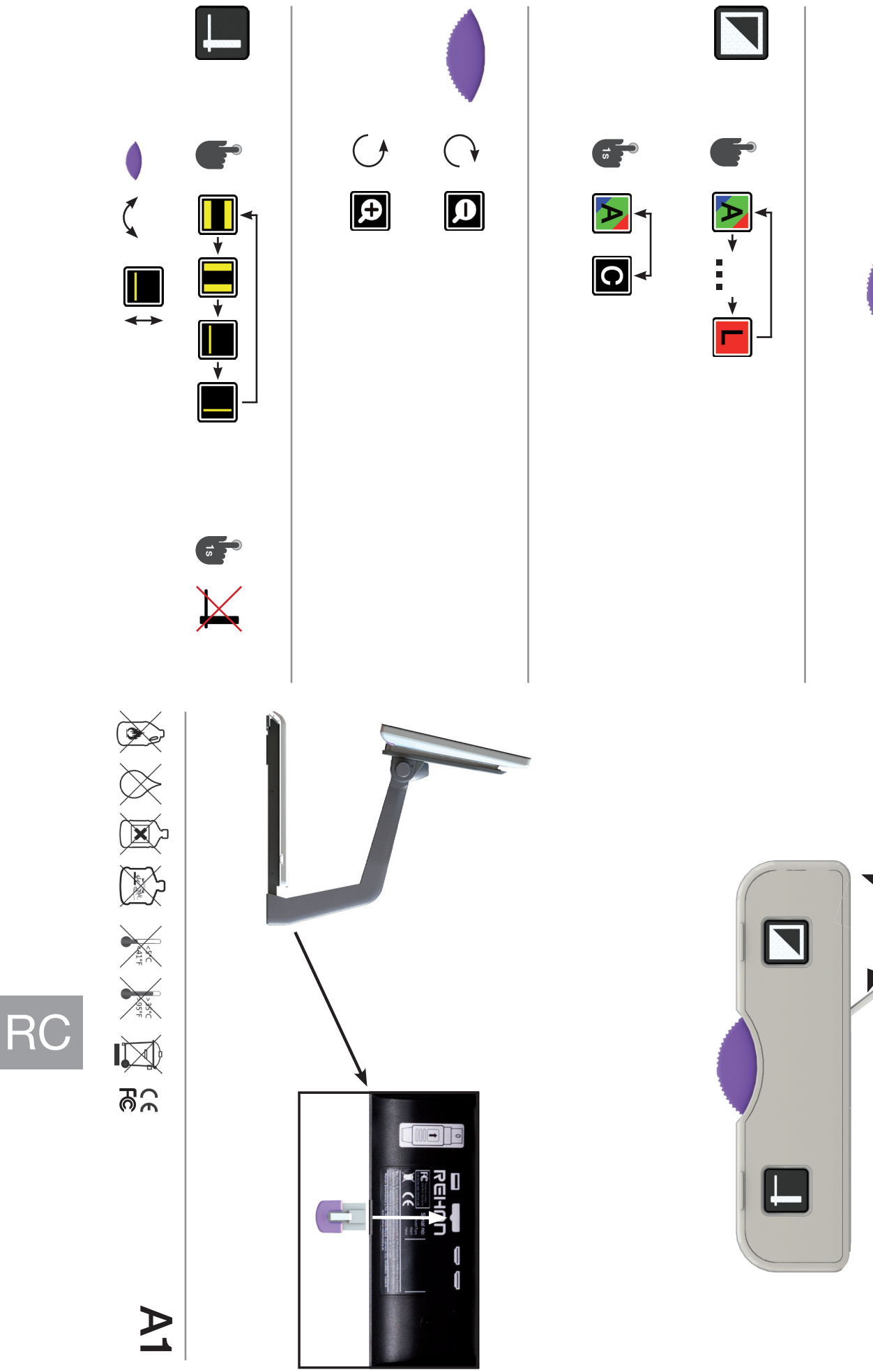

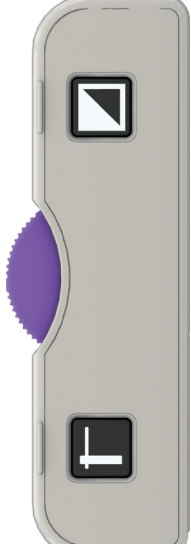

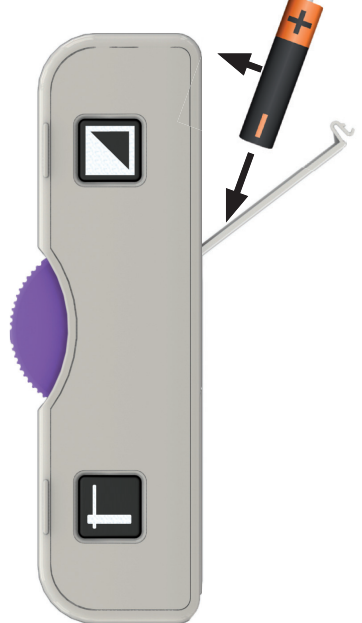

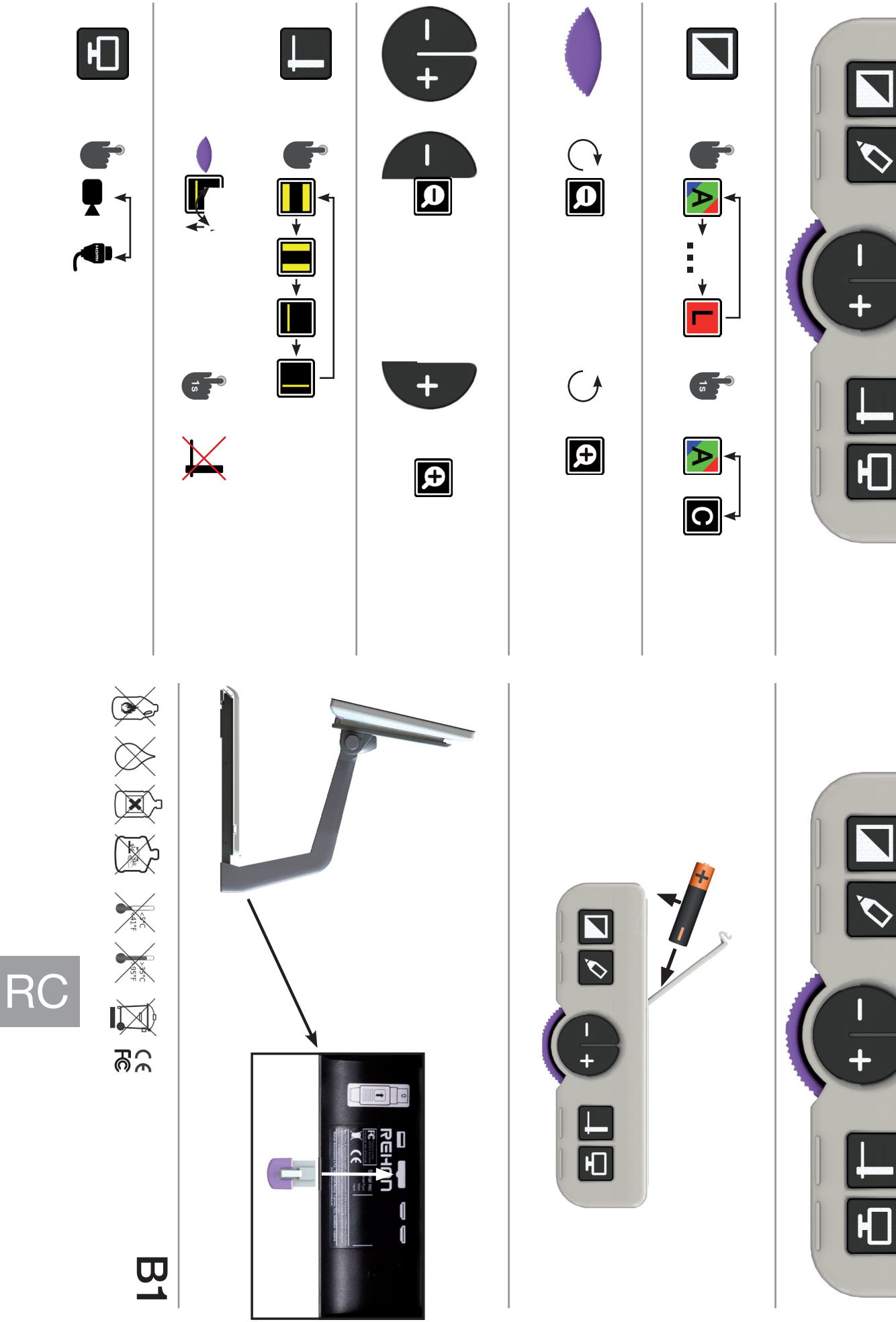

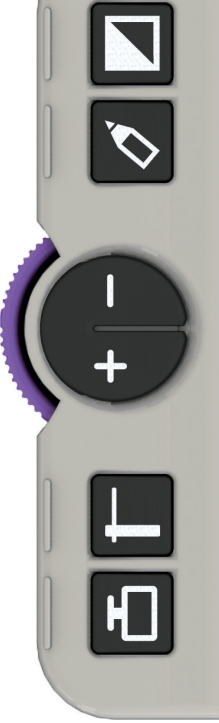

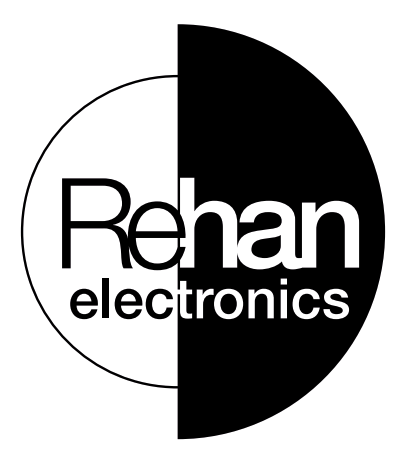

REHAN ELECTRONICS Aughrim Road Carnew County Wicklow Ireland www.rehanelectronics.ie